# Didiek Hari Nugroho

# PANDUAN PRAKTIS MEMBUAT & MEMUBLIKASI VIDEO BAHAN AJAR

300

SCENE

PROD. DIRECTOR FILM

# PANDUAN PRAKTIS MEMBUAT & MEMUBLIKASI VIDEO BAHAN AJAR

### UU No 19 Tahun 2002 Tentang Hak Cipta

Fungsi dan Sifat hak Cipta Pasal 2

 Hak Cipta merupakan hak eksklusif bagi pencipta atau pemegang Hak Cipta untuk mengumumkan atau memperbanyak ciptaannya, yang timbul secara otomatis setelah suatu ciptaan dilahirkan tanpa mengurangi pembatasan menurut peraturan perundang-undangan yang berlaku.

Hak Terkait Pasal 49

1. Pelaku memiliki hak eksklusif untuk memberikan izin atau melarang pihak lain yang tanpa persetujuannya membuat, memperbanyak, atau menyiarkan rekaman suara dan/atau gambar pertunjukannya.

Sanksi Pelanggaran Pasal 72

- Barangsiapa dengan sengaja dan tanpa hak melakukan perbuatan sebagaimana dimaksud dalam pasal 2 ayat (1) atau pasal 49 ayat (2) dipidana dengan pidana penjara masing-masing paling singkat 1 (satu) bulan dan/atau denda paling sedikit Rp 1.000.000,00 (satu juta rupiah), atau pidana penjara paling lama 7 (tujuh) tahun dan/atau denda paling banyak Rp 5.000.000.000,00 (lima miliar rupiah).
- 2. Barangsiapa dengan sengaja menyiarkan, memamerkan, mengedarkan, atau menjual kepada umum suatu ciptaan atau barang hasil pelanggaran Hak Cipta sebagaimana dimaksud dalam ayat (1), dipidana dengan pidana penjara paling lama 5 (lima) tahun dan/atau denda paling banyak Rp 500.000.000,000 (lima ratus juta rupiah)

Didiek Hari Nugroho

# PANDUAN PRAKTIS MEMBUAT & MEMUBLIKASI VIDEO BAHAN AJAR

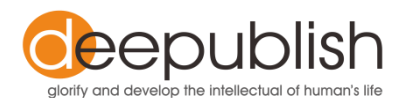

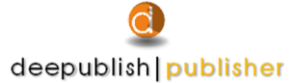

Jl.Rajawali, G. Elang 6, No 3, Drono, Sardonoharjo, Ngaglik, Sleman Jl.Kaliurang Km.9,3 – Yogyakarta 55581 Telp/Faks: (0274) 4533427 Website: www.deepublish.co.id www.penerbitdeepublish.com E-mail: deepublish@ymail.com

### Katalog Dalam Terbitan (KDT)

### NUGROHO, Didiek Hari

Panduan Praktis Membuat & Memublikasi Video Bahan Ajar /oleh Didiek Hari Nugroho.--Ed.1, Cet. 1--Yogyakarta: Deepublish, Agustus 2015.

xviii, 67 hlm.; Uk:14x20 cm

#### ISBN 978-602-280-919-7

1. Teknik Komputer

I. Judul 621.39

Desain cover : Unggul Pebri Hastanto Penata letak : Dyah Wuri Handayani

## PENERBIT DEEPUBLISH (Grup Penerbitan CV BUDI UTAMA)

Anggota IKAPI (076/DIY/2012)

Copyright © 2015 by Deepublish Publisher All Right Reserved

Isi di luar tanggung jawab percetakan

Hak cipta dilindungi undang-undang Dilarang keras menerjemahkan, memfotokopi, atau memperbanyak sebagian atau seluruh isi buku ini tanpa izin tertulis dari Penerbit.

# KATA SAMBUTAN

Assalamu'alaikum wr. wb.

Salah satu kebahagiaan di kalangan perguruan tinggi adalah ketika tenaga pengajar menghasilkan karya yang dapat memotivasi civitas akademika untuk lebih meningkatkan karya dan pengetahuan secara maksimal. Juga dengan adanya karya yang akan terus berkembang dan berlanjut, kedepannya dapat digunakan dan dimanfaatkan di masyarakat.

Lembaga pendidikan tinggi secara terus menerus harus memacu diri dalam peningkatan kualifikasi sumber daya manusianya, terutama sumber daya manusia yang emiliki tugas sebagai tenaga pengajar atau dosen. Namun demikian, sumber daya non tenaga pengajar juga tetap ditingkatkan sehingga dapat mengikuti irama perjalanan perguruan tinggi dalam upaya merealisir seluruh visi dan misinya. Itu artinya keberadaan perguruan tinggi dalam hal ini berupaya menjadikan dirinya sebagai bagian dari learning society (masyarakat belajar) dan pada saat yang bersamaan menjadi tempat belajar masyarakat.

Konsekuensi dari pencapaian seorang tenaga pengajar memang akan meningkatkan harga diri pengajar itu sendiri, tetapi yang lebih penting lagi adalah akan meningkatnya tanggung jawab dalam lingkungan keilmuannya, sehingga halhal yang terkait dengan tanggung jawab itu akan tumbuh subur dan dapat dipertanggungjawabkan secara akademik. Dengan demikian, perguruan tinggi akan menikmati karyakarya yang bersifat ilmiah dari setiap kegiatan fungsional yang dilakukan oleh setiap pengajar. Oleh karena itu, tepat untuk mengatakan bahwa perguruan tinggi akan semakin meningkat kualifikasinya.

Pengajar yang baik adalah pengajar yang bukan hanya mampu berkarya sesuai dengan prinsip-prinsip Tri Dharma Perguruan Tinggi, tetapi juga adalah yang dapat diterima oleh rekan sejawat terhadap apa yang dikemukakannya. Bapak Didiek Hari Nugroho selaku Dosen Tetap Politeknik Aceh telah mengikuti tradisi akademik dengan cara mengembangkan gagasan dan pikirannya melalui tulisan dalam bentuk buku. Gagasan-gagasan dan dan perilaku yang ditampilkannya telah memiliki kredibilitas keilmuan yang tinggi dan dilandasi oleh semangat kebersamaan dalam meningkatkan kualifikasi lembaga pendidikan tinggi menjadi pusat keunggulan bagi pengkajian, pengembangan dan penerapan ilmu-ilmu.

Saya menyambut baik terbitnya Buku **Panduan Praktis Membuat & Mempublikasi Video Bahan Ajar** ini. Buku panduan ini menjelaskan secara praktis dan efektif yang dapat menuntun Kita untuk membuat bahan ajar berbasis audio visual (video). Selain itu, bisa mempublikasikan video bahan ajar secara online.

Adalah suatu kebanggan tersendiri bagi saya sebagai Koordinator Kopertis Wilayah XIII saat ini ketika diminta kesediaan memberikan kata sambutan pada buku ini, karena buku ini ditulis oleh salah satu dosen dari perguruan tinggi swasta dalam lingkungan Kopertis XIII Aceh. Suatu hal yang patut saya berikan apresiasi kepada penulis adalah semangat menulisnya yang luar biasa, ditengah-tengah kesibukannya, penulis masih meluangkan waktunya untuk menulis buku yang bermutu. Saya berharap akan ada lebih banyak lagi buku-buku yang diterbitkan oleh para akademisi lainnya seiring dengan dinamika perubahan yang berlangsung sangat cepat.

Akhir kata, Saya mengucapkan selamat atas diterbitkannya buku ini, semoga karya ini menambah khazanah keilmuan dan akan memperkaya kebutuhan akan informasi bagi siapa saja yang membutuhkan bacaan bermutu dalam mengembangkan suatu metode pembelajaran yang berbasis Informasi & Teknologi.

Banda Aceh, September 2015

Prof. Dr. Jamaluddin, M.Ed Koordinator Kopertis XIII

# KATA PENGANTAR

Puji syukur kepada Allah Swt. atas limpahan hidayah, rahmat dan inayah-Nya sehingga buku panduan ini sampai ke tangan para pembaca semua.

Buku Panduan Praktis Membuat & Memublikasi Video Bahan Ajar ini diperuntukkan bagi Anda yang ingin mengetahui bagaimana cara untuk membuat suatu video bahan ajar secara mudah dan juga dapat memublikasikan video bahan ajar tersebut melalui media online seperti YouTube.

Akhirnya, penulis menyampaikan rasa terima kasih yang sedalam-dalamnya kepada pimpinan beserta seluruh staf Politeknik Aceh dan pimpinan beserta seluruh staf penerbit Deepublish. Harapan buku panduan ini dapat bermanfaat terutama bagi para pengajar, dosen, dan guru dalam membuat video bahan ajar dari mata pelajaran atau mata kuliah yang diampu.

Banda Aceh, Agustus 2015

Didiek Hari Nugroho

# DAFTAR ISI

| КАТА | SAM           | BUTANv                                                                  |
|------|---------------|-------------------------------------------------------------------------|
| ката | PENC          | JANTARix                                                                |
| DAFT | AR IS         | xi                                                                      |
| DAFT | AR GA         | AMBAR xiii                                                              |
| 1    | Pend          | ahuluan1                                                                |
| 2    | Pand<br>dalar | uan Instalasi dan Penggunaan Camstudio<br>n Pembuatan Video Bahan Ajar3 |
|      | 2.1.          | Unduh Software CamStudio3                                               |
|      | 2.2.          | Instalasi Software CamStudio5                                           |
|      | 2.3.          | Menggunakan CamStudio7                                                  |
|      | 2.4.          | Pembuatan Video Bahan Ajar17                                            |
| 3    | Pand          | uan Instalasi dan Penggunaan Freemake                                   |
|      | Video         | Converter23                                                             |
|      | 3.1.          | Unduh Software Freemake Video Converter23                               |
|      | 3.2.          | Instalasi Software Freemake Video Converter24                           |
|      | 3.3.          | Menggunakan Freemake Video Converter27                                  |
| 4    | Pand          | uan Instalasi dan Penggunaan Web Browser                                |
|      | Goog          | le Chrome31                                                             |
|      | 4.1.          | Unduh Web Browser Google Chrome31                                       |
|      | 4.2.          | Instalasi Web Browser Google Chrome33                                   |

| 5     | Pandu | uan Mengunggah dan Memublikasi Video |    |
|-------|-------|--------------------------------------|----|
|       | Bahar | n Ajar Melalui YouTube               | 36 |
|       | 5.1.  | Buat Akun Gmail                      | 36 |
|       | 5.2.  | Unggah Video Bahan Ajar              | 40 |
|       | 5.3.  | Edit Video Bahan Ajar                | 45 |
|       | 5.4.  | Publikasi Video Bahan Ajar           | 57 |
| DAFT  | AR PU | STAKA                                | 61 |
| TESTI | ΜΟΝΙ  |                                      | 63 |
| TENT  | ANG P | ENULIS                               | 67 |

# DAFTAR GAMBAR

| Gambar 2.1   | Tampilan Laman Unduh CamStudio4                                                          |
|--------------|------------------------------------------------------------------------------------------|
| Gambar 2.2   | Mengunduh dan Menyimpan Source<br>File CamStudio4                                        |
| Gambar 2.3   | Menginstal Software CamStudio5                                                           |
| Gambar 2.4   | Instalasi Lanjutan Software CamStudio5                                                   |
| Gambar 2.5   | Persetujuan Melanjutkan Instalasi<br>Software CamStudio6                                 |
| Gambar 2.6   | Menentukan Lokasi Folder dan<br>Persetujuan Melanjutkan Instalasi<br>Software CamStudio6 |
| Gambar 2.7   | Persetujuan Melanjutkan Instalasi<br>Software CamStudio6                                 |
| Gambar 2.8   | Proses Instalasi Berlangsung7                                                            |
| Gambar 2.9   | Proses Instalasi Selesai7                                                                |
| Gambar 2.10  | Menjalankan CamStudio8                                                                   |
| Gambar 2.11  | Tampilan Awal CamStudio8                                                                 |
| Gambar 2.12  | Membuat Batasan Daerah Rekaman<br>pada Layar Dekstop9                                    |
| Gambar 2.13  | Membuat Jenis-Jenis Kursor9                                                              |
| Gambar 2.14  | Tampilan Jenis-Jenis Kursor10                                                            |
| Gambar 2.15  | Memilih Jenis Kursor yang Diinginkan10                                                   |
| Gambar 2.16. | Pilihan Rekaman Suara Melalui<br>Mikrofon 11                                             |

| Gambar 2.17 | Pilihan Penyimpanan Nama File                         | 12 |
|-------------|-------------------------------------------------------|----|
| Gambar 2.18 | Pilihan Anotasi Video                                 | 12 |
| Gambar 2.19 | Pilihan Cyberlink Webcam Splitter                     | 13 |
| Gambar 2.20 | Pilihan Format Video                                  | 13 |
| Gambar 2.21 | Pilihan Lanjutan Format Video                         | 14 |
| Gambar 2.22 | Tampilan Gambar Hasil Webcam                          | 14 |
| Gambar 2.23 | Pilihan Penambahan Judul                              | 15 |
| Gambar 2.24 | Pilihan Efek Pada Layar                               | 15 |
| Gambar 2.25 | Tampilan Proses Rekaman Berlangsung                   | 16 |
| Gambar 2.26 | Proses Rekaman Berhenti Sebentar                      | 16 |
| Gambar 2.27 | Proses Rekaman Berhenti                               | 17 |
| Gambar 2.28 | Tampilan Laman Persiapan<br>Bahan/Materi              | 18 |
| Gambar 2.29 | Proses Awal Rekaman                                   | 18 |
| Gambar 2.30 | Proses Penampilan Full Slide Power<br>Point           | 19 |
| Gambar 2.31 | Penampilan <i>Slide</i> dan Proses Awal<br>Presentasi | 19 |
| Gambar 2.32 | Tampilan Slide dan Webcam                             | 20 |
| Gambar 2.33 | Penutupan Tampilan Slide                              | 20 |
| Gambar 2.34 | Mengakhiri Proses Rekaman                             | 21 |
| Gambar 2.35 | Proses Penyimpanan File Video                         | 21 |
| Gambar 3.1  | Tampilan Laman Unduh Freemake Video<br>Converter      | 23 |
| Gambar 3.2  | Menyimpan Source File Freemake                        | 24 |

| Gambar 3.3  | Pembukaan Source File Freemake 24                                      |
|-------------|------------------------------------------------------------------------|
| Gambar 3.4  | Instalasi Software Freemake Video<br>Converter25                       |
| Gambar 3.5  | Instalasi Lanjutan Software Freemake<br>Video Converter                |
| Gambar 3.6  | Instalasi Persetujuan Melanjutkan<br>Software Freemake Video Converter |
| Gambar 3.7  | Instalasi Lanjutan Software Freemake<br>Video Converter                |
| Gambar 3.8  | Proses Instalasi Berlangsung 26                                        |
| Gambar 3.9  | Proses Instalasi Selesai 27                                            |
| Gambar 3.10 | Menjalankan Freemake 27                                                |
| Gambar 3.11 | Tampilan Awal Freemake Video<br>Converter                              |
| Gambar 3.12 | Memilih File Video yang Akan<br>Dikonversi                             |
| Gambar 3.13 | Daftar File Video yang Sudah Masuk ke<br>Dalam Library                 |
| Gambar 3.14 | Memilih Tempat Penyimpanan dan<br>Melanjutkan Konversi Format File     |
| Gambar 3.16 | Proses Konversi Format File Video<br>Berlangsung                       |
| Gambar 3.17 | Proses Konversi Format File Video<br>Berhasil                          |
| Gambar 4.1  | Tampilan Laman Unduh Web Browser<br>Google Chrome                      |

| Gambar 4.2  | Persetujuan untuk Melanjutkan Proses        |
|-------------|---------------------------------------------|
|             | Pasang Web Browser Google Chrome32          |
| Gambar 4.3  | Menyimpan Source File Web Browser           |
|             | Google Chrome 33                            |
| Gambar 4.4  | Pembukaan Source File Chrome Setup          |
| Gambar 4.5  | Proses Mengunduh Chrome                     |
| Gambar 4.6  | Proses Pemasangan Chrome35                  |
| Gambar 4.7  | Proses Instalasi Chrome Berhasil            |
| Gambar 5.1  | Mengaktifkan Link Google                    |
| Gambar 5.2  | Proses Masuk ke Gmail 37                    |
| Gambar 5.3  | Proses Awal Pembuatan Akun Gmail            |
| Gambar 5.4  | Proses Pengisian Data38                     |
| Gambar 5.5  | Proses Pendaftaran Akun Gmail<br>Berhasil   |
| Gambar 5.6  | ۔<br>Proses Awal Masuk ke Akun Gmail        |
| Gambar 5.7  | Proses Memasukkan "Sandi"                   |
| Gambar 5.8  | Tampilan Laman YouTube40                    |
| Gambar 5.9  | Menjalankan YouTube40                       |
| Gambar 5.10 | Tampilan Laman YouTube41                    |
| Gambar 5.11 | Tampilan Laman Unggah YouTube41             |
| Gambar 5.12 | Tampilan Lanjutan Laman Unggah<br>YouTube42 |
| Gambar 5.13 | Proses Awal Mengunggah File Video 42        |
| Gambar 5.14 | Memilih File Video yang Akan di Unggah 43   |

| Gambar 5.15   | Tampilan Laman Mengunggah File<br>Berlangsung43                   |
|---------------|-------------------------------------------------------------------|
| Gambar 5.16   | Tampilan Laman Memproses File<br>Berlangsung44                    |
| Gambar 5.17   | Proses Pegisian Data44                                            |
| Gambar 5.18   | Tampilan Laman Proses Mengunggah<br>File Video Berhasil45         |
| Gambar 5.19   | Proses Awal Mengedit Video45                                      |
| Gambar 5.20   | Tampilan Laman Editor Video46                                     |
| Gambar 5.21   | Pemilihan Video Edit dan Pengisian                                |
| Cambar 5 22   | Proses Awal Pemotongan Film                                       |
| Combor $5.22$ | Proses Laniutan Remotongan Klin Film                              |
|               | Proces Danghanusan Klin                                           |
|               | Proses Penghapusan Kiip                                           |
| Gambar 5.25   | Proses Pemotongan Klip pada Daerah<br>Tengah Klip Film48          |
| Gambar 5.26   | Proses Lanjutan Pemotongan Klip pada<br>Daerah Tengah Klip Film49 |
| Gambar 5.27   | Proses Penghapusan Klip di Daerah<br>Tengah Klip Film49           |
| Gambar 5.28   | Proses Penambahan Lagu 50                                         |
| Gambar 5.29   | Proses Lanjutan Penambahan Lagu50                                 |
| Gambar 5.30   | Tampilan Laman Penambahan Lagu51                                  |
| Gambar 5.31   | Proses Pemotongan Klip Lagu51                                     |
| Gambar 5.32   | Penutupan Layar Lagu 52                                           |

| Gambar 5.33 | Proses Penambahan Bentuk Transisi       |
|-------------|-----------------------------------------|
|             | Silde                                   |
| Gambar 5.34 | Proses Penambahan Model Transisi        |
|             | Slide                                   |
| Gambar 5.35 | Tampilan Transisi Slide 53              |
| Gambar 5.36 | Penutupan Layar Transisi Slide54        |
| Gambar 5.37 | Proses Penambahan Judul 54              |
| Gambar 5.38 | Proses Penambahan Judul 55              |
| Gambar 5.39 | Tampilan Laman Judul 55                 |
| Gambar 5.40 | Penutupan Layar Judul56                 |
| Gambar 5.41 | Proses Membuat dan Menyimpan            |
|             | Video                                   |
| Gambar 5.42 | Tampilan Laman Proses Video 57          |
| Gambar 5.43 | Proses Menuju ke Laman Pengelola        |
|             | Video 57                                |
| Gambar 5.44 | Proses Menuju Info dan Setelan58        |
| Gambar 5.55 | Proses Pengisian Data58                 |
| Gambar 5.56 | Persetujuan Publikasikan Video59        |
| Gambar 5.57 | Proses Awal Melihat Hasil Publikasi     |
|             | Video 59                                |
| Gambar 5.58 | Proses Lanjutan Melihat Hasil Publikasi |
|             | Video 60                                |
| Gambar 5.59 | Tampilan Laman Hasil Publikasi60        |

# Pendahuluan

Salah satu upaya untuk meningkatkan mutu proses belajar mengajar dapat melalui peningkatan kualitas pengajaran. Salah satu jalan yang dapat ditempuh oleh guru dan dosen dalam usaha ke arah pencapaian/peningkatan hasil belajar adalah membenahi strategi pembelajaran dengan memanfaatkan teknologi informasi dan komunikasi. Bahan ajar berbasis audiovisual (video) merupakan salah satu strategi pembelajaran yang efektif dapat meningkatkan pemahaman belajar, serta meningkatkan minat belajar siswa maupun mahasiswa.

Dalam pembuatan bahan ajar audiovisual (video) sangat diperlukan suatu keterampilan mengoperasikan alat, dapat berupa *software* ataupun aplikasi gratis (*opensource*). CamStudio merupakan salah satu alat yang sangat mudah dipahami, dan efektif untuk membuat bahan ajar berbasis audiovisual (video). Internet dapat digunakan oleh guru maupun dosen sebagai media publikasi video bahan ajar secara *online*. Dengan adanya pemanfaatan fasilitas ini, maka proses belajar mengajar akan lebih maksimal.

Buku ini menjelaskan secara praktis tentang cara membuat video bahan ajar dengan menggunakan CamStudio, dan juga memublikasikan video ajar secara *online* seperti

YouTube. Selain itu, buku ini juga menjelaskan tentang cara mengunduh serta menginstalasi *software* CamStudio; *freemake video converter*; maupun *Web Browser* Google Chrome, dan cara mengonversi format video ke bentuk format lainnya.

# Panduan Instalasi dan Penggunaan Camstudio dalam Pembuatan Video Bahan Ajar

Dengan CamStudio, dapat membuat video bahan ajar atau tutorial yang dapat menjelaskan bagaimana cara menggunakan atau menjalankan suatu program dalam *Dekstop*. CamStudio merupakan suatu alat yang dapat merekam semua gambar dan aktifitas audio secara sempurna pada layar *Dekstop*, menghasilkan hasil akhir dalam format AVI dan juga dapat mengonversi *film* ke dalam bentuk *Flash* (SWF).

Dalam panduan ini akan dijelaskan penggunaan *software* CamStudio 2.7.2 mengingat penggunaannya yang sangat mudah dipahami. Dalam panduan ini, dijelaskan cara mengunduh, melakukan instalasi, dan menggunakan CamStudio versi *Dekstop*.

Langkah-langkah penyiapan dan penggunaan CamStudio adalah sebagai berikut.

# 2.1. Unduh Software CamStudio

*Software* CamStudio didapatkan dengan cara mengunduh di alamat http://camstudio.id.softonic.com. Untuk mengunduh *software* CamStudio 2.7.2 versi *Dekstop* dilakukan dengan cara mengklik "

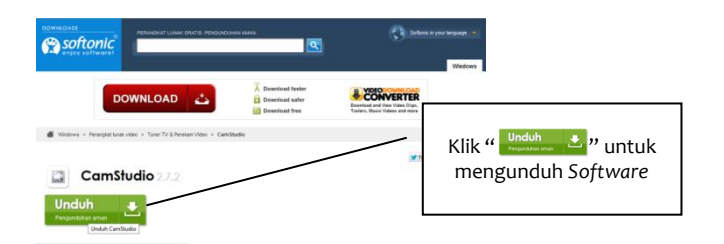

Gambar 2.1 Tampilan Laman Unduh CamStudio

Jika proses mengunduh telah berhasil, maka akan terlihat seperti tampilan Gambar 2.2, kemudian *source file* CamStudio siap disimpan dengan menekan tombol "<sup>Save File</sup>".

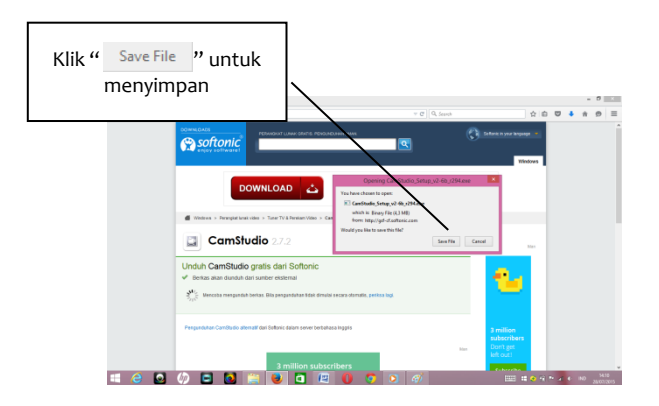

Gambar 2.2 Mengunduh dan Menyimpan Source File CamStudio

*Source file* CamStudio tersimpan secara otomatis di *folder Downloads.* 

# 2.2. Instalasi Software CamStudio

Untuk menginstal *software* CamStudio dilakukan dengan cara mengklik "[]", dilanjutkan mengklik "Downloads", dan mengklik "CamStudio Setup" seperti pada Gambar 2.3.

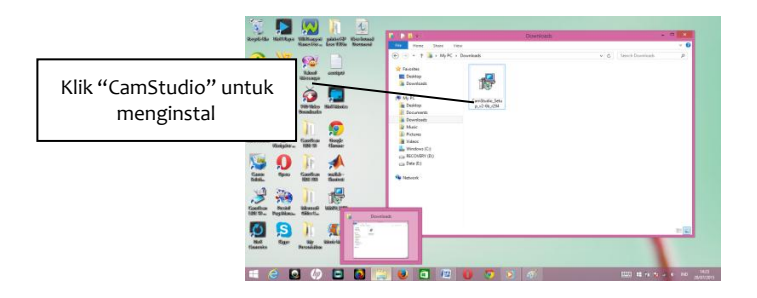

Gambar 2.3 Menginstal Software CamStudio

Instalasi *software* CamStudio akan berjalan apabila terlihat seperti Gambar 2.4 dan kemudian mengklik "<u>Next ></u>" untuk melanjutkan instalasi sebagaimana Gambar 2.5 sampai dengan Gambar 2.9.

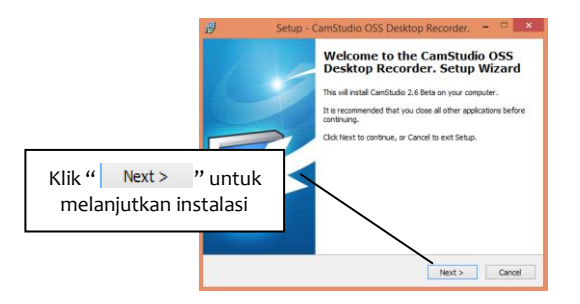

Gambar 2.4 Instalasi Lanjutan Software CamStudio

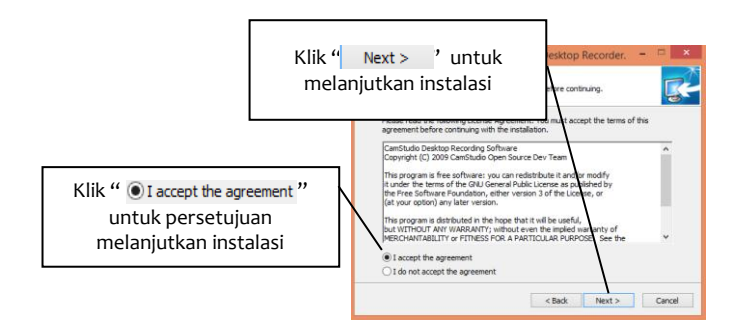

## Gambar 2.5 Persetujuan Melanjutkan Instalasi Software CamStudio

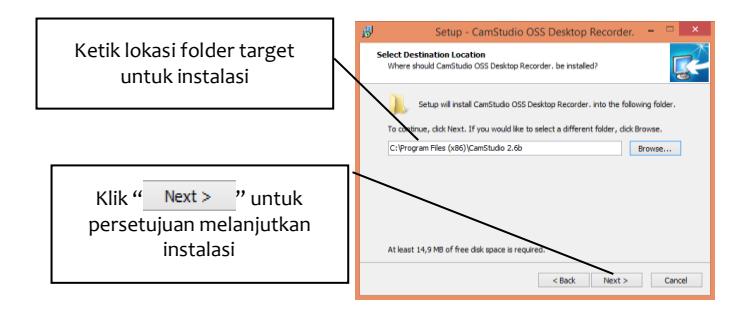

## Gambar 2.6 Menentukan Lokasi *Folder* dan Persetujuan Melanjutkan Instalasi *Software* CamStudio

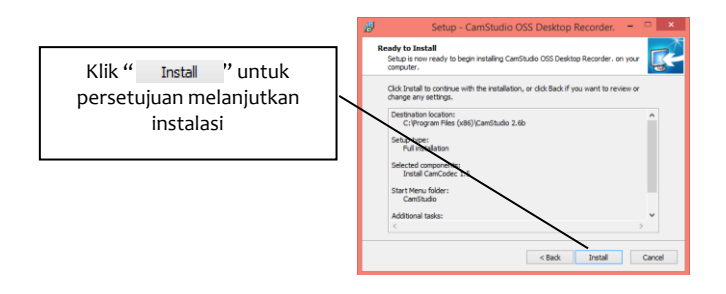

## Gambar 2.7 Persetujuan Melanjutkan Instalasi Software CamStudio

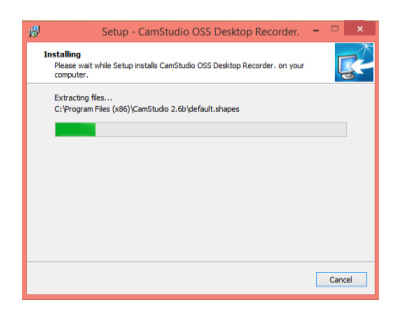

## Gambar 2.8 Proses Instalasi Berlangsung

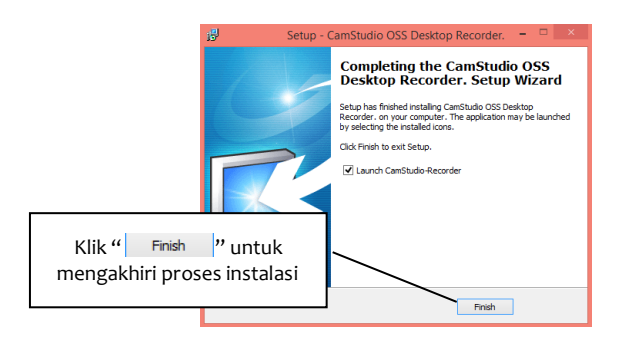

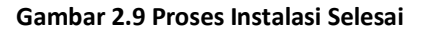

# 2.3. Menggunakan CamStudio

Setelah proses instalasi selesai, CamStudio *Dekstop* siap untuk dijalankan dan digunakan. Untuk menjalankan CamStudio dapat dilakukan dengan mengklik *shortcut* windows *dekstop* seperti pada Gambar 2.10.

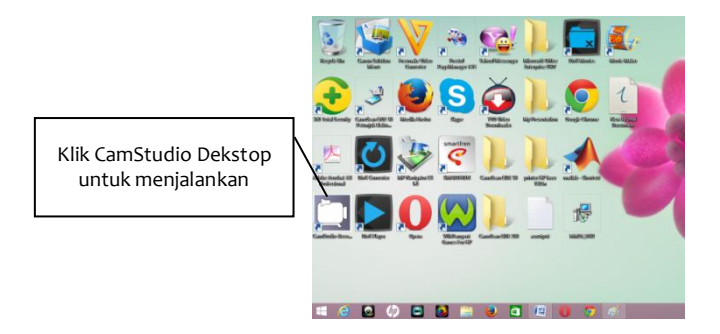

Gambar 2.10 Menjalankan CamStudio

Jika proses membuka CamStudio telah berhasil, maka akan tampil halaman awal CamStudio seperti pada Gambar 2.11.

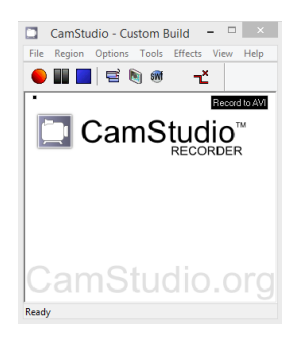

Gambar 2.11 Tampilan Awal CamStudio

Setelah dijalankan, tahap selanjutnya adalah melakukan beberapa pengaturan menu yang terdapat pada halaman CamStudio. Pengaturan menu dapat dilakukan sebagai berikut.

 Klik kanan pada "Region", dan pilih "Full Screen" seperti pada Gambar 2.12.

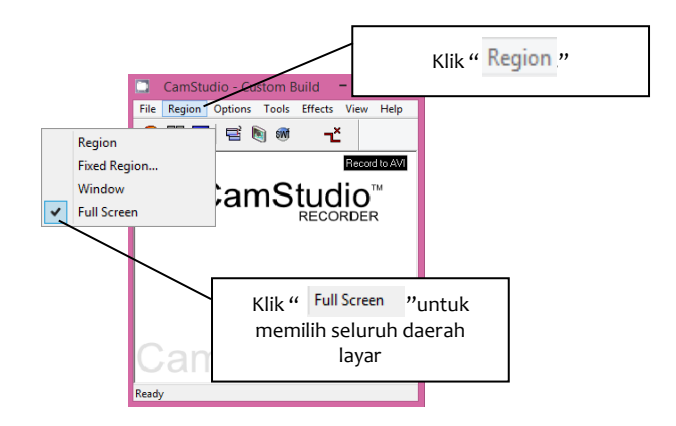

Gambar 2.12 Membuat Batasan Daerah Rekaman pada Layar Dekstop

 Klik kanan pada "Options" dan pilih "Cursor Options..." seperti pada Gambar 2.13.

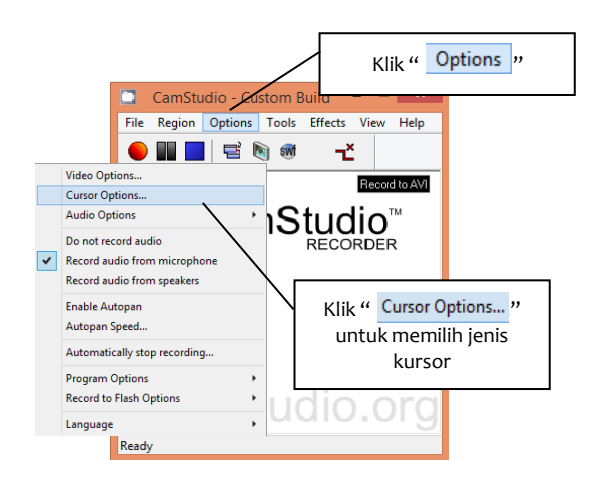

Gambar 2.13 Membuat Jenis-Jenis Kursor

Selanjutnya sebagaimana pada Gambar 2.14 akan muncul "Cursor Options", klik pada "<sup>•</sup> Show Cursor</sup>", dan dilanjutkan dengan klik pada "<sup>•</sup> Use Custom Cursor</sup>".

| Cursor Options                       |           |                        |
|--------------------------------------|-----------|------------------------|
| Cursor Display                       | _         | Klik " 🖲 Show Cursor " |
| O Hide Cursor                        |           |                        |
| Show Cursor                          | 10        |                        |
| Use Actual Cursor                    |           |                        |
| Use Custom Cursor CONTEXT            | HELP V    |                        |
| 🔿 Use Cursof From File 🕼             |           |                        |
| Cursor Highlight                     | 121:1. 46 | Lles Custon Cursor 2   |
| Highlight Cursor                     | KIIK "    | Secusion Cuisor        |
| Size                                 |           |                        |
| Shape Circle Y Color                 |           |                        |
| Enable Visual Click Feedback         | Halfsize  |                        |
| Left Button Color Right Button Color |           |                        |
| 0K Cancel                            |           |                        |

Gambar 2.14 Tampilan Jenis-Jenis Kursor

Selanjutnya sebagaimana pada Gambar 2.15 akan muncul "CONTEXTHELP "" apabila mengklik pada"PEN2 "", dan diakhiri dengan mengklik "OK" untuk persetujuan.

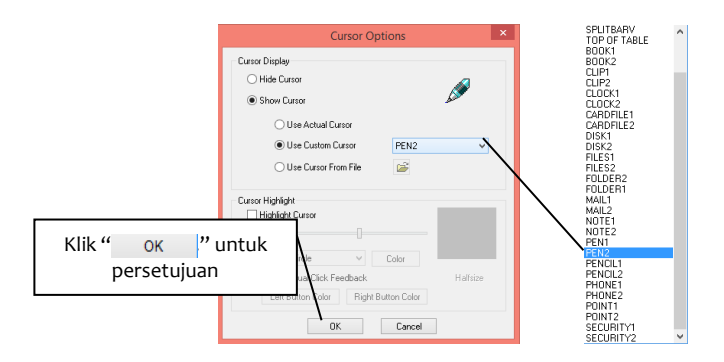

Gambar 2.15 Memilih Jenis Kursor yang Diinginkan

 Klik kanan pada "<u>Options</u>" dan dilanjukan dengan mengklik kanan pada "<u>Record audio from microphone</u>" seperti pada Gambar 2.16.

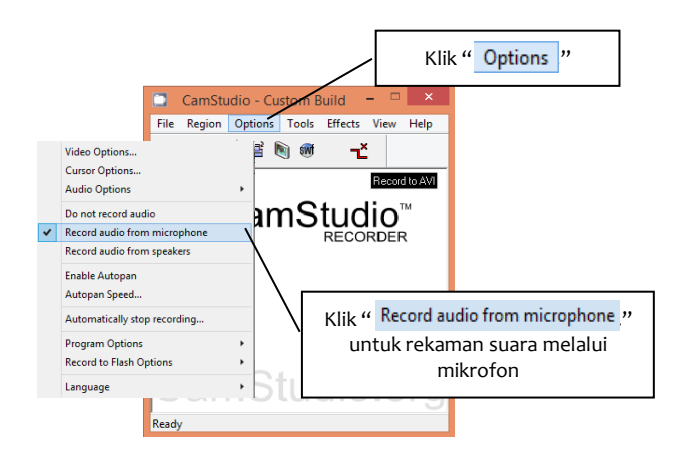

Gambar 2.16. Pilihan Rekaman Suara melalui Mikrofon

 Klik kanan pada "Options", dilanjutkan klik "Program Options", klik "Name of AVI file", dan pilih "Ask for file name" seperti pada Gambar 2.17.

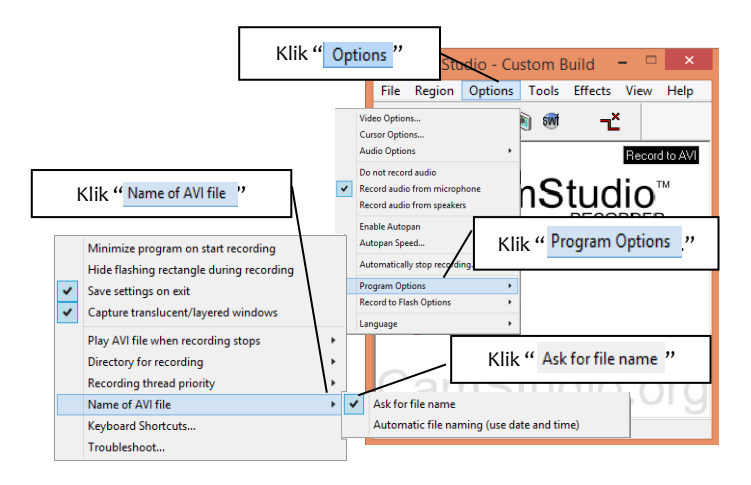

Gambar 2.17 Pilihan Penyimpanan Nama File

5. Klik kanan pada "Tools", pilih "Video Annotations" seperti pada Gambar 2.18.

| Klik " Tools "      | CamStu          | udio - Custo | m Build      | - 🗆 ×         | ſ   |
|---------------------|-----------------|--------------|--------------|---------------|-----|
|                     | File Region     | Options To   | ools Effects | View Help     |     |
| Screen Annotations  |                 |              | i –č         |               |     |
| Video Annotations   | 、               |              |              | Record to AVI | 1   |
| CamStudio Movie Pla | ayer            | $\backslash$ | Stud         | io™           |     |
| CamStudio Movie Pla | yer 2.0         |              | Klik" V      | ideo Annotat  | ion |
| SWF Producer (Conve | erts AVI to Fla | ash)         | ixiix ·      |               |     |
|                     | Can             | nStı         | udio         | .org          |     |
|                     | Ready           |              |              |               |     |
|                     |                 |              |              |               | -   |

Gambar 2.18. Pilihan Anotasi Video

Selanjutnya sebagaimana pada Gambar 2.19 akan muncul "Video Source", klik pada "Select a Video Device: ", dan pilih"CyberLink Webcam Splitter"

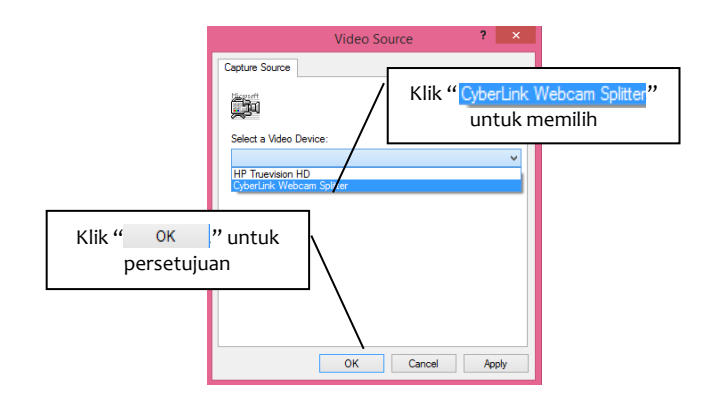

Gambar 2.19 Pilihan Cyberlink Webcam Splitter

Selanjutnya, sebagaimana pada Gambar 2.20 akan muncul layar "—", klik kanan pada layar tersebut dan pilih "<sup>Video Format</sup>".

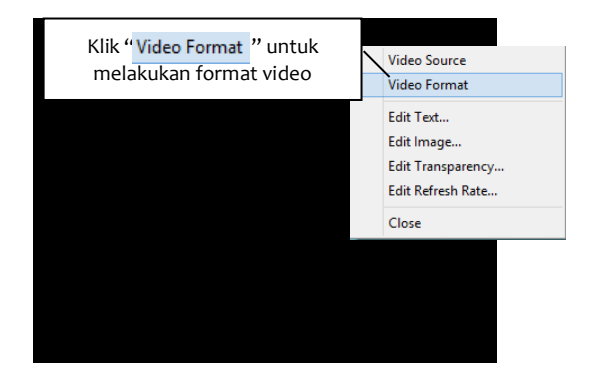

Gambar 2.20 Pilihan Format Video

Selanjutnya, sebagaimana pada Gambar 2.21 akan muncul "Video Format", klik pada "Pixel Depth (bits) and Compression" dan pilih "FGB 24".

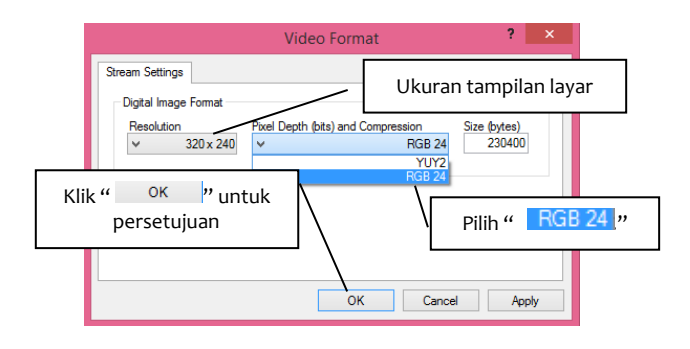

Gambar 2.21 Pilihan Lanjutan Format Video

Selanjutnya, sebagaimana pada Gambar 2.22 akan muncul gambar yang sesuai dengan hasil tangkapan pada webcam.

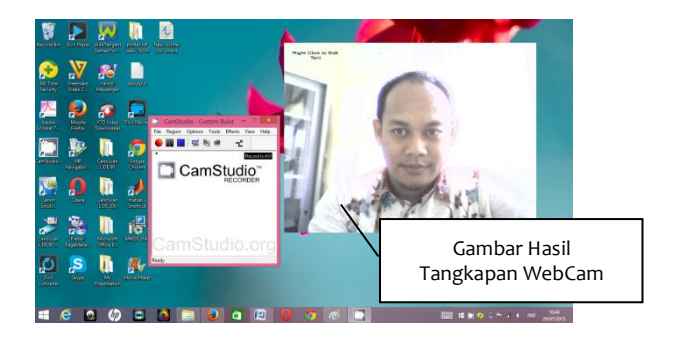

Gambar 2.22 Tampilan Gambar Hasil Webcam

 Klik kanan pada "Effects", dan dilanjutkan klik "Annotation" pilih "Add Caption" seperti pada Gambar 2.23.

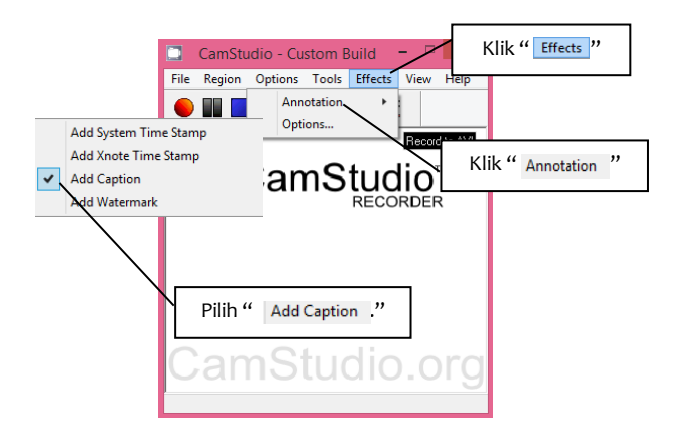

Gambar 2.23 Pilihan Penambahan Judul

7. Selanjutnya akan muncul "Effects options", ketik tulisan yang akan ditampilkan pada layar seperti pada Gambar 2.24.

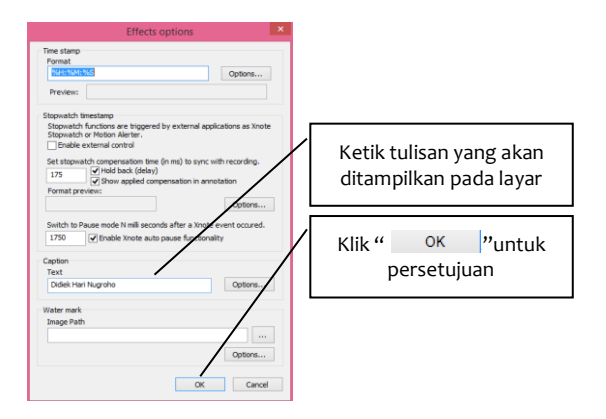

Gambar 2.24 Pilihan Efek pada Layar

Setelah selesai melakukan beberapa pengaturan tersebut, selanjutnya dapat dilakukan proses perekaman.

Berikut ini beberapa hal yang perlu diketahui pada saat melakukan perekaman.

1. Record : Rekaman

Proses rekaman akan dimulai dan berlangsung apabila menekan tombol "•" seperti pada Gambar 2.25.

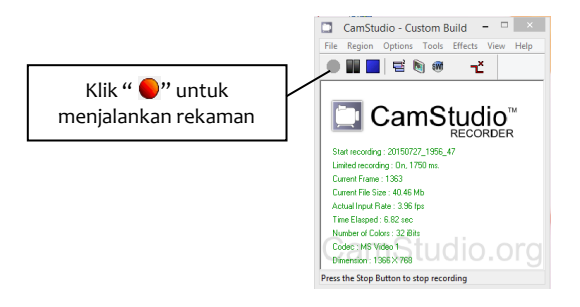

Gambar 2.25 Tampilan Proses Rekaman Berlangsung

2. Pause : Berhenti sebentar

Proses rekaman akan berhenti sebentar apabila mengklik tombol "■" seperti pada Gambar 2.26.

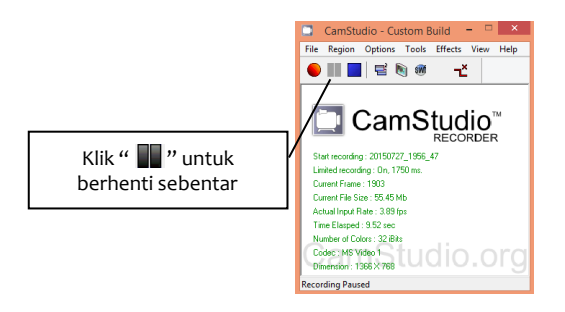

Gambar 2.26 Proses Rekaman Berhenti Sebentar

3. Stop : Berhenti

Proses rekaman akan berhenti dan dilanjutkan dengan proses penyimpanan *file* video apabila mengklik tombol "■" seperti pada Gambar 2.27.

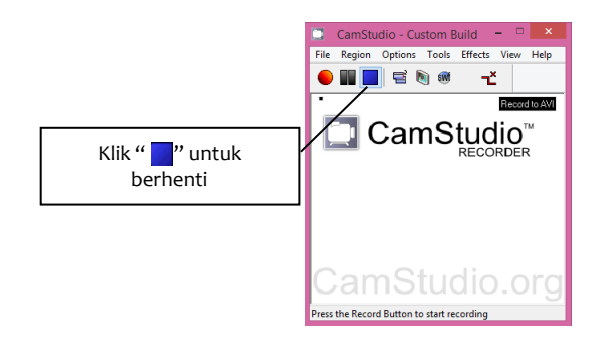

## Gambar 2.27 Proses Rekaman Berhenti

4. Exit : Keluar

Proses rekaman akan selesai dan tidak dilanjutkan dengan proses penyimpanan *file* video apabila mengklik tombol "

# 2.4. Pembuatan Video Bahan Ajar

Sebelum melakukan proses rekaman dengan menggunakan CamStudio, maka perlu Anda lakukan langkah-langkah berikut ini.

 Pastikan Anda telah membuka CamStudio dan materi/ bahan yang akan Anda presentasikan. Adapun bahan/ materi dapat berupa Ms. Word, Ms.Excell, Ms. Power point, dll. Contoh bahan/materi dalam bentuk power point seperti pada Gambar 2.28.
|                                                                                                    | Elevinasi Suocante - Microsoft PauerPant (Product Actionise Failed)                               |                                                |
|----------------------------------------------------------------------------------------------------|---------------------------------------------------------------------------------------------------|------------------------------------------------|
| For Home Broot Design Transitions Animations Side                                                                                                    | Dow Review View                                                                                   | ~ <b>G</b>                                     |
| A Cot<br>Ba Copy -<br>Met of Front Nations<br>Opposed no States<br>States<br>Sta | A'   号 田 - 田 - 田 - 田 - 田 - 田 - 田 - 田 - 田 - 田                                                      | ConStado - Custon Build                        |
| 2 Cons Contra R<br>- Manana Contra Const<br>- Manana Const<br>- Contra Const<br>- Contra Const<br>- Contra Const<br>- Contra Contra Const<br>- Contra Contra Contra Const<br>- Contra Contra Cont                                                                                                    | <b>O</b> TERN                                                                                     |                                                |
|                                                                                                    | ELIMINASI GAUSS<br>Konsep & contoh s<br>Penyelesaran soal dengan banzan pregramitisooli 8. Mataki | CamStudio.org                                  |
|                                                                                                    | DIDIEK HAR NÜGRƏHC<br>nyrateğyabitekani acid                                                      |                                                |
|                                                                                                    |                                                                                                   | 1                                              |
| Click to add notes                                                                                                    |                                                                                                   |                                                |
| Side Lat 6 "Office Theres" English (U.S)                                                                                                    |                                                                                                   |                                                |
| 🚱 🥔 🗴 💽 💥 🛷                                                                                                    |                                                                                                   | 3 20 20 10 10 10 10 10 10 10 10 10 10 10 10 10 |

Gambar 2.28 Tampilan Laman Persiapan Bahan/Materi

 Klik kanan pada tombol "
 " dan dilanjutkan dengan klik kanan pada tombol minimize "
 "
 "
 pada layar CamStudio seperti pada Gambar 2.29.

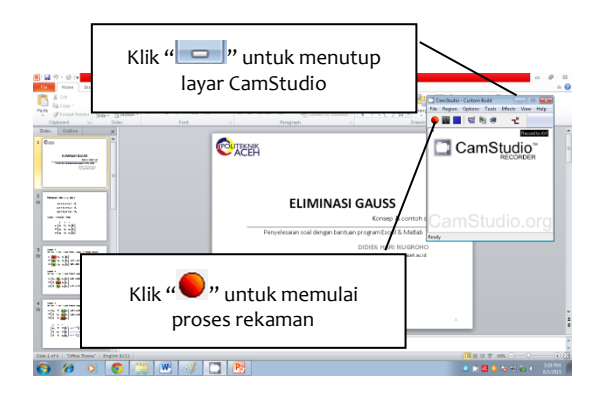

Gambar 2.29 Proses Awal Rekaman

- Selanjutnya Anda dapat mengklik Slide Show "" pada layar power point seperti pada Gambar 2.30. Untuk menampilkan slide show Anda juga dapat menekan tombol F5 pada keyboard.
- 18 Panduan Praktis Membuat & Memublikasi Video Bahan Ajar

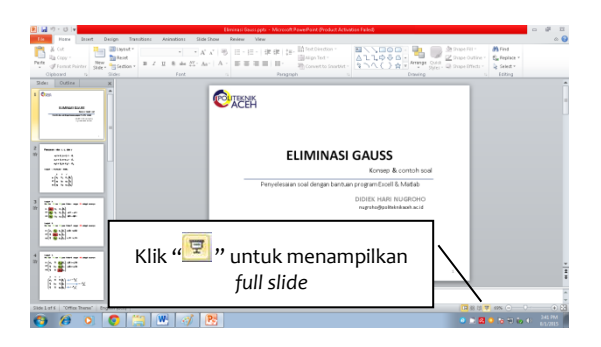

Gambar 2.30 Proses Penampilan Full Slide Power Point

Setelah *slide show power point* sudah tampil penuh seperti pada Gambar 2.31, maka Anda sudah dapat memulai presentasi.

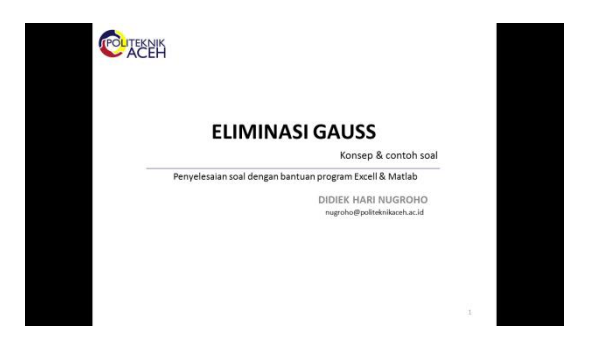

Gambar 2.31 Penampilan Slide dan Proses Awal Presentasi

Apabila Anda ingin menampilkan *webcam* pada layar *slide show power point* seperti pada Gambar 2.32, maka Anda dapat lakukan terlebih dahulu seperti pada poin 5 (pengaturan menu pada CamStudio).

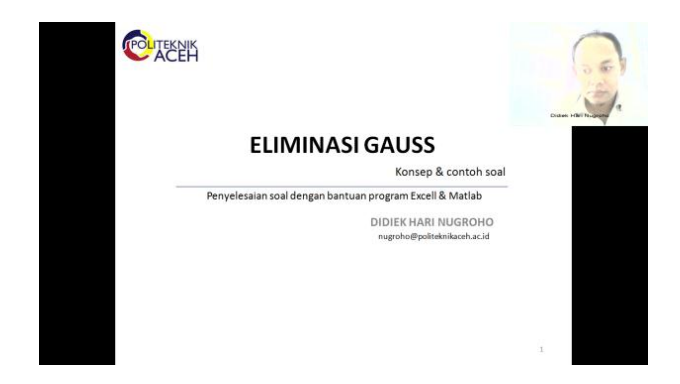

Gambar 2.32 Tampilan Slide dan Webcam

 Apabila presentasi slide sudah selesai, maka Anda dapat menutup tampilan slide presentasi dengan cara menekan *Esc* pada *keyboard*, akan tampil seperti pada Gambar 2.33.

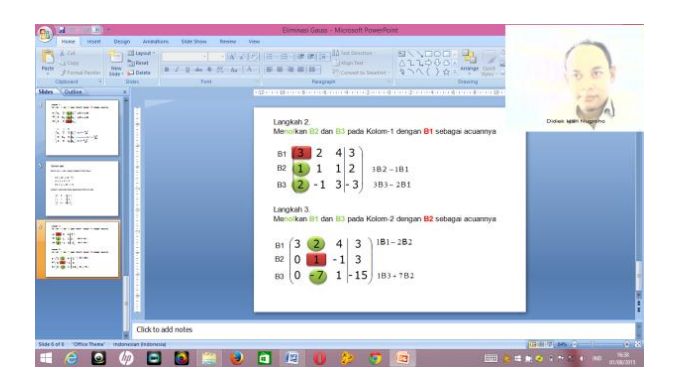

Gambar 2.33 Penutupan Tampilan Slide

 Untuk mengakhiri proses rekaman, klik kiri pada "<sup>1</sup>/<sub>2</sub>" dan pilih "<sup>Stop</sup>" seperti pada Gambar 2.34.

20 - Panduan Praktis Membuat & Memublikasi Video Bahan Ajar

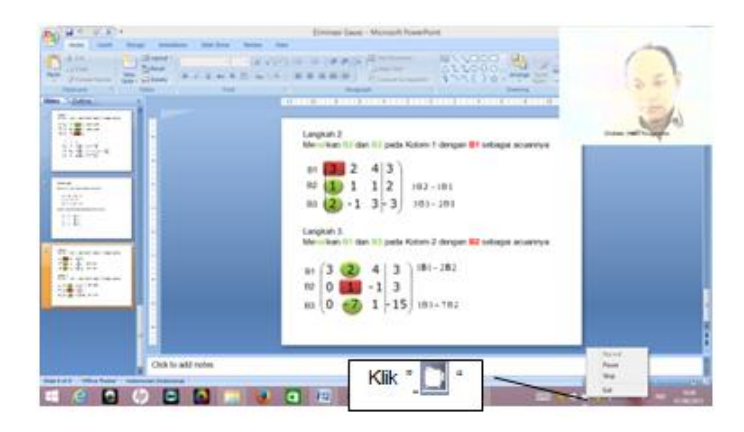

Gambar 2.34 Mengakhiri Proses Rekaman

 Selanjutnya pilih *forlder* penyimpanan *file*, ketik judul video, dan kemudian tekan tombol "see" seperti pada Gambar 2.35.

| Freedom III (1999) | A A A A A A A A A A A A A A A A A A A                                                                                                    | - 100 100                                                                                                    | 185460                            |                     | I F     |
|--------------------|----------------------------------------------------------------------------------------------------|----------------------------------------------------------------------------------------------------|-----------------------------------|---------------------|---------|
| 1                  | (E) (B) H(H) + Nami +                                                                                                    | +(0)                                                                                                    | Sand Ameri                        |                     | 1       |
|                    | Names Manager<br>Market<br>Strandbar<br>Strandbar | Des<br>Weighten op<br>Belegenen<br>Belegenen | Lan<br>Sachan<br>Sachan<br>Sachan | . • ••              |         |
|                    | A second second                                                                                                    | 1                                                                                                    | 1                                 | Klik "<br>untuk mer | nyimpan |
|                    |                                                                                                    | -                                                                                                    |                                   |                     |         |

Gambar 2.35 Proses Penyimpanan File Video

# **B** Panduan Instalasi dan Penggunaan *Freemake Video Converter*

*Freemake video converter* merupakan alat yang dapat digunakan untuk mengonversi format video ke bentuk format video lainya. Dalam hal ini dijelaskan cara mengunduh, melakukan instalasi dan menggunakan *Freemake Video Converter* versi *Dekstop*. Adapun langkah-langkahnya adalah sebagai berikut.

### 3.1. Unduh Software Freemake Video Converter

Software Freemake Video Converter didapat dengan cara mengunduh di alamat http://www.freemake.com. Untuk mengunduh Software Freemake Video Converter versi Dekstop dilakukan dengan cara mengklik "Download now" seperti Gambar3.1.

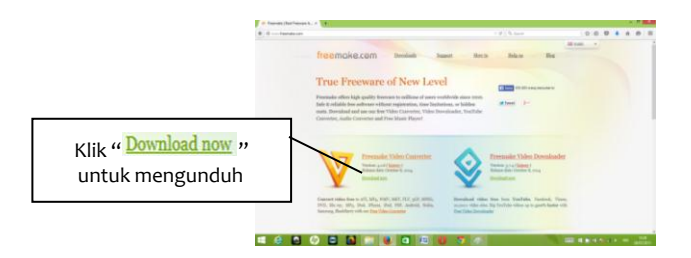

Gambar 3.1 Tampilan Laman Unduh Freemake Video Converter

Jika proses mengunduh telah berhasil, maka akan terlihat seperti tampilan Gambar 3.2, kemudian *source file Freemake* siap disimpan dengan menekan tombol "<sup>Save File</sup>".

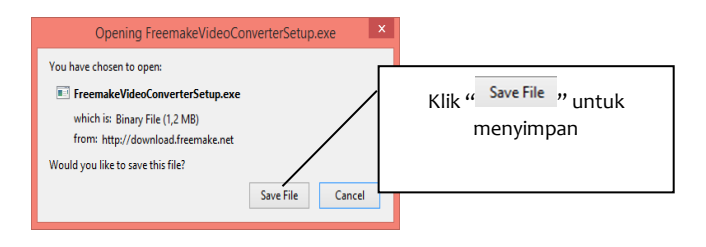

Gambar 3.2 Menyimpan Source File Freemake

# 3.2. Instalasi Software Freemake Video Converter

Instalasi *software Freemake Video Converter* dilakukan dengan cara mengklik "🔄", pilih " Downloads", dan klik kanan dua kali pada "V" seperti pada Gambar 3.3.

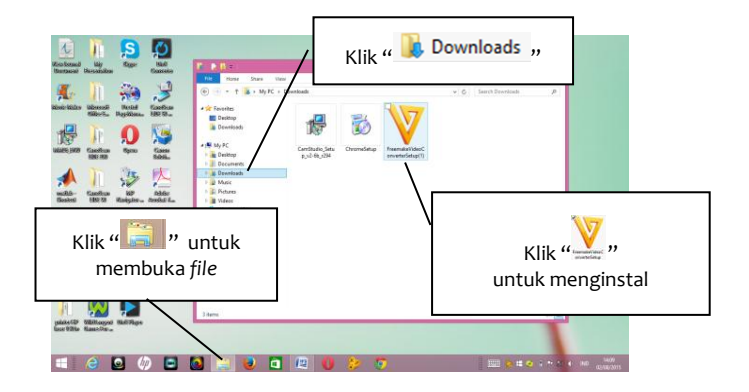

Gambar 3.3 Pembukaan Source File Freemake

Selanjutnya akan muncul "Setup - Freemake Video Converter", selanjutnya klik "Next > " untuk melakukan instalasi seperti pada Gambar 3.4.

| S S              | etup - Freemake Video Converter 🛛 🗕 🗙                                                                                                    |                                 |
|------------------|----------------------------------------------------------------------------------------------------|---------------------------------|
|                  | Welcome to the Freemake Video<br>Converter Setup Wizard                                                                                         |                                 |
| V7               | This will install Freemake Video Converter version 4.1.6 on<br>your computer.<br>By clicking "Next" you agree to the terms and conditions of    |                                 |
| freeware         | the End User License Agreement.<br>Read the license agreement<br>Read the OpenCandy EULA                                                        | Klik " <u>Next &gt;</u> " untuk |
|                  | <ul> <li>Help make Freemake software better by automativali<br/>sending anonymous usage statistics and crash report<br/>to Freemake.</li> </ul> | meianjutkan Instalasi           |
| www.freemake.com | Learn more                                                                                                    |                                 |
|                  | Next >                                                                                                    |                                 |

Gambar 3.4 Instalasi Software Freemake Video Converter

Instalasi *Software Freemake Video Converter* akan berjalan apabila terlihat seperti pada Gambar 3.5 dan kemudian mengklik "<u>Next></u>"untuk melanjutkan instalasi sebagaimana Gambar 3.6 sampai dengan Gambar 3.9.

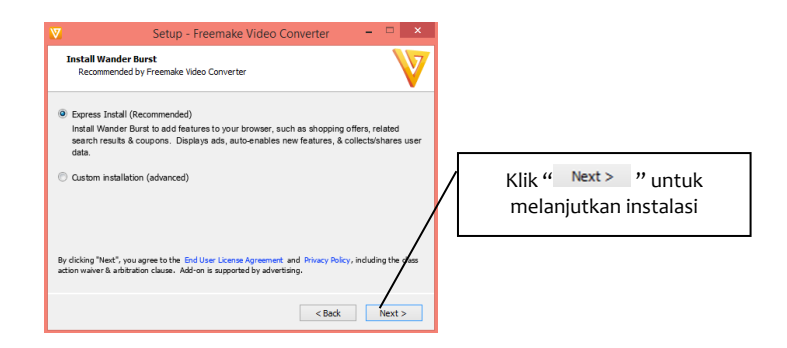

Gambar 3.5 Instalasi Lanjutan Software Freemake Video Converter

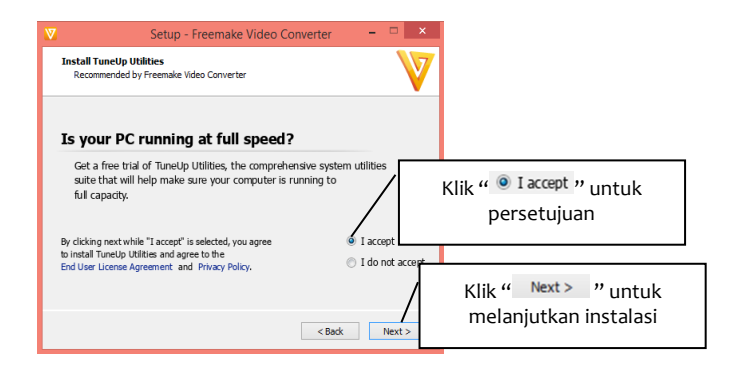

#### Gambar 3.6 Instalasi Persetujuan Melanjutkan Software Freemake Video Converter

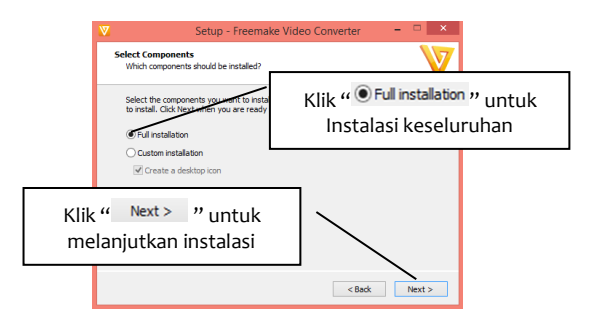

Gambar 3.7 Instalasi Lanjutan Software Freemake Video Converter

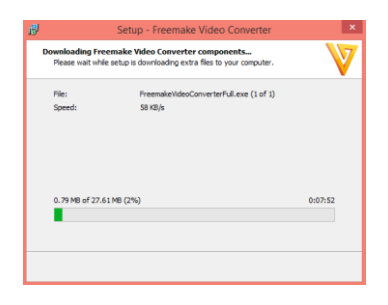

Gambar 3.8 Proses Instalasi Berlangsung

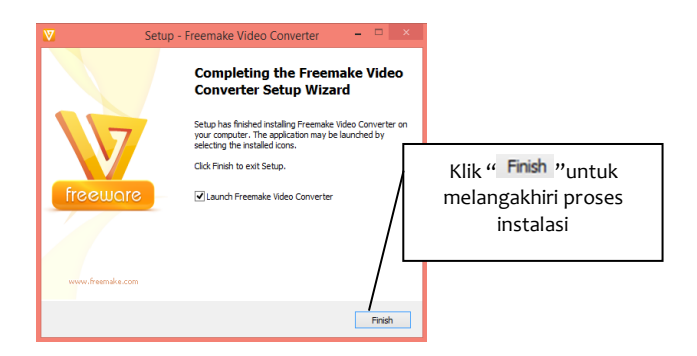

Gambar 3.9 Proses Instalasi Selesai

# 3.3. Menggunakan Freemake Video Converter

Setelah proses instalasi selesai, Freemake Video Converter siap untuk dijalankan dan digunakan. Adapun langkahlangkah untuk menjalankan Freemake Video Converter sebagai berikut.

 Klik shortcut pada windows dekstop seperti pada Gambar 3.10.

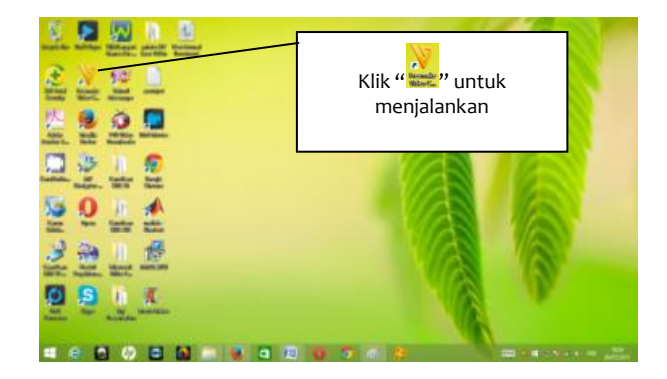

Gambar 3.10 Menjalankan Freemake

2. Setelah itu klik " seperti pada Gambar 3.11.

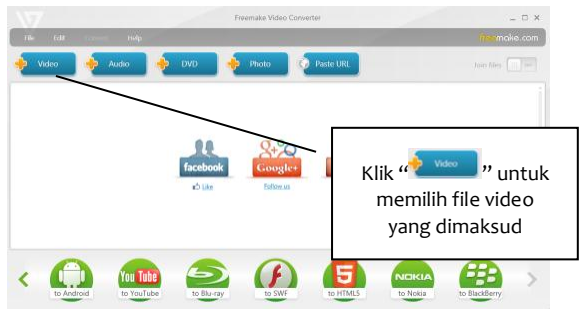

Gambar 3.11 Tampilan Awal Freemake Video Converter

 Kemudian pilih *file* video yang dimaksud dan dilanjutkan klik "Open" " seperti pada Gambar 3.12.

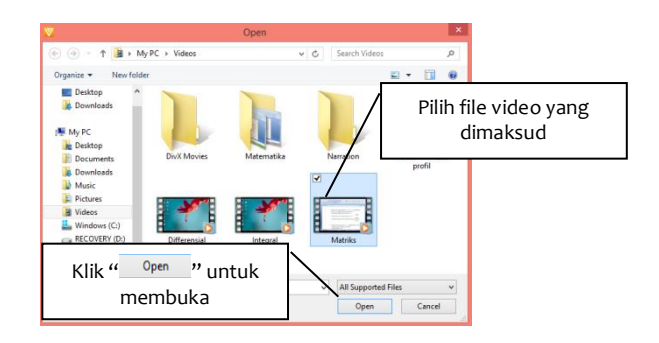

Gambar 3.12 Memilih File Video yang Akan Dikonversi

- Apabila pemasukan *file* video refrensi telah berhasil dimasukkan ke dalam *library Freemake Video Converter*, dan dilanjutkan dengan mengklik "<sup>(D)</sup>" untuk mengonversi *file* video ke format MP4 seperti pada Gambar 3.13.
- 28 Panduan Praktis Membuat & Memublikasi Video Bahan Ajar

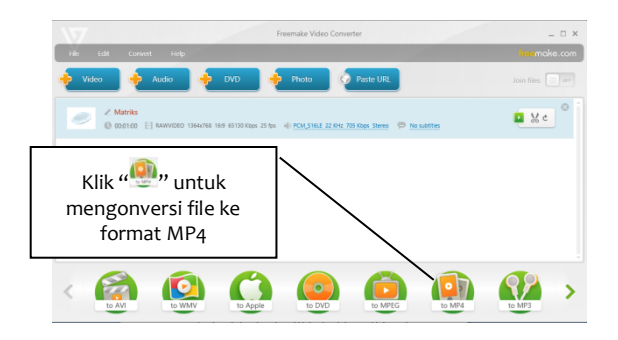

Gambar 3.13 Daftar File Video yang Sudah Masuk ke Dalam Library

5. Langkah selanjutnya klik "—" untuk memilih tempat penyimpanan *file*, dan dilanjutkan mengklik "<sup>Convert</sup>" seperti pada Gambar 3.14.

| Preset                         |                             |                                          |
|--------------------------------|-----------------------------|------------------------------------------|
| Same as source                 | H.264, AAC<br>original size | Mik """""""""""""""""""""""""""""""""""" |
| • • ×                          |                             | penyimpanan file                         |
| Save to                        | /                           |                                          |
| Videos\Matriks.mp4             |                             |                                          |
| One-pass encoding (high speed) | - 00.01:00                  | Klik " <sup>Convert</sup> " untuk        |
|                                |                             | melanjutkan konversi                     |

#### Gambar 3.14 Memilih Tempat Penyimpanan dan Melanjutkan Konversi Format *File*

6. Proses konversi format *file* video berlangsung seperti pada Gambar 3.15

| <ul> <li>Matriks.mp4</li> </ul>                   |                       | Converting: 22% |        |
|---------------------------------------------------|-----------------------|-----------------|--------|
| - H.264, 1354x768, 3195Kbps, 25 fps - AAC, 88 Kbp | os, Stereo — 00:01:00 |                 |        |
|                                                   |                       |                 |        |
|                                                   |                       |                 |        |
|                                                   |                       |                 |        |
|                                                   |                       |                 |        |
|                                                   |                       |                 |        |
|                                                   |                       |                 |        |
|                                                   |                       |                 |        |
|                                                   |                       |                 |        |
|                                                   |                       |                 |        |
|                                                   |                       |                 |        |
| Shut down PC after the process is completed       |                       |                 |        |
| stal penovesu 22%                                 |                       |                 | 00:001 |

Gambar 3.16 Proses Konversi Format File Video Berlangsung

7. Proses konversi format *file* video berhasil dan dilanjukan dengan mengklik " <sup>ok</sup> " seperti pada Gambar 3.17.

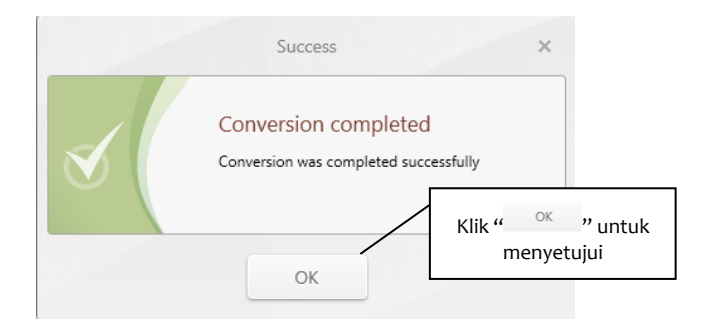

Gambar 3.17 Proses Konversi Format File Video Berhasil

# Panduan Instalasi dan Penggunaan *Web Browser* Google Chrome

Google Chrome adalah peramban *web* sumber tebuka yang digunakan untuk melakukan penelusuran situs *web* yang akan dikunjungi. Proses pengunduhan dan pengeditan *file* video bahan ajar ke situs YouTube akan lebih capat, sederhana, dan aman apabila menggunakan *Web Browser* Google Chrome. Dalam panduan ini dijelaskan cara mengunduh dan menginstalasi *Web Browser* Google Chrome.

#### 4.1. Unduh Web Browser Google Chrome

Adapun langkah-langkah untuk mengunduh *Web Browser* Google Chrome adalah sebagai berikut.

 Web Browser Google Chrome didapat dengan cara mengunduh di alamat https://www.google.com/intl/id/ chrome/browser/desktop/. Untuk mengunduh Web Browser Google Chrome versi Dekstop dilakukan dengan cara mengklik "unduktwam" seperti pada Gambar 4.1.

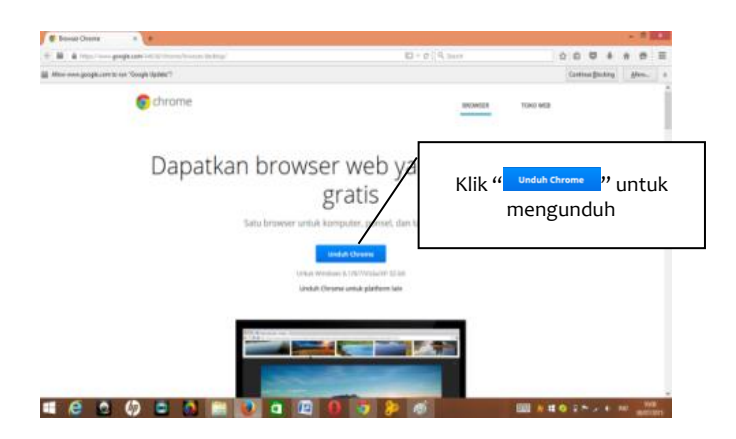

Gambar 4.1 Tampilan Laman Unduh Web Browser Google Chrome

 Jika proses mengunduh telah berhasil, maka akan terlihat seperti tampilan Gambar 4.2, kemudian source file Web Browser Google Chrome siap melanjutkan proses pasang dengan menekan tombol "Seuju dan Pasang".

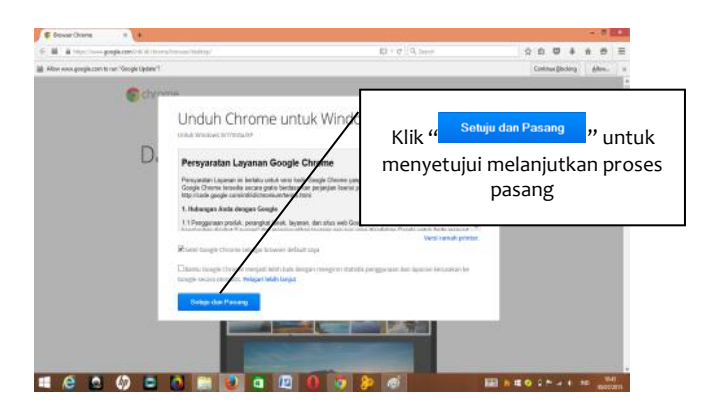

Gambar 4.2 Persetujuan Untuk Melanjutkan Proses Pasang Web Browser Google Chrome

 Selanjutnya seperti pada tampilan Gambar 4.3, proses mengunduh dan menyimpan source file Web Browser Google Chrome dapat dilakukan dengan mengklik "Save File".

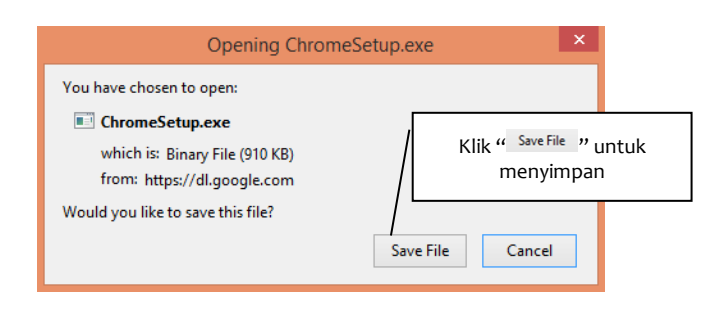

Gambar 4.3 Menyimpan *Source File Web Browser* Google Chrome

*Source file Web Browser* Google Chrome tersimpan secara otomatis di *folder* Downloads.

#### 4.2. Instalasi Web Browser Google Chrome

Untuk menginstal *Web Browser* Google Chrome dilakukan dengan cara mengklik " <sup>[]</sup>", dilanjutkan mengklik "<sup>]</sup> Downloads", dan mengklik "Chrome Setup" seperti pada Gambar 4.4.

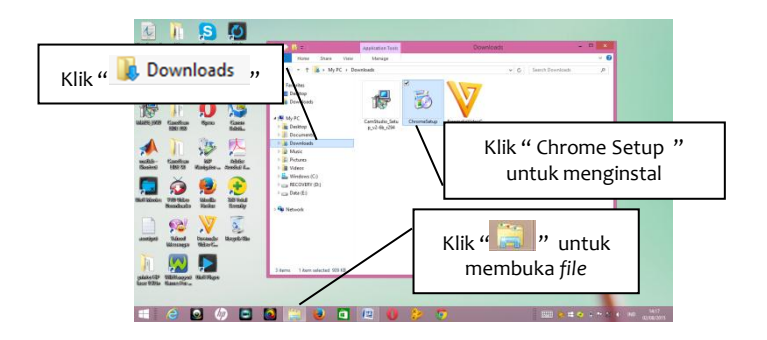

Gambar 4.4 Pembukaan *Source File* Chrome *Setup* 

Instalasi *source file* Chrome akan berjalan secara otomatis sebagaimana ditunjukkan pada Gambar 4.5 sampai dengan Gambar 4.7.

| Mengunduh | Mengunduh 6 menit | _ | × |
|-----------|-------------------|---|---|
|           | 🕞 chrome          |   |   |

Gambar 4.5 Proses Mengunduh Chrome

|          | _     | × |
|----------|-------|---|
| Memasang |       |   |
|          | // // |   |
| 🌀 chrome |       |   |

Gambar 4.6 Proses Pemasangan Chrome

| Tahoo Search - Pencaria: - x                                                 | L - 0                                                                                                    |
|------------------------------------------------------------------------------|----------------------------------------------------------------------------------------------------|
| -> C & https://idianarchiyahoo.com/?type=523694&frayo-yhp-ch                 | Fi Ω.]                                                                                                    |
| Google Chrome isn't your default browser. 😵 Set as default   Don't ask again |                                                                                                    |
| Road Mail Noon Olahaga Games Flickr Avsours Mobile Lainnya v                 |                                                                                                    |
|                                                                              |                                                                                                    |
|                                                                              |                                                                                                    |
|                                                                              |                                                                                                    |
| YAHOO!                                                                       | Carl                                                                                                    |
| PEOMERA                                                                      |                                                                                                    |
|                                                                              |                                                                                                    |
|                                                                              |                                                                                                    |
|                                                                              |                                                                                                    |
|                                                                              |                                                                                                    |
|                                                                              |                                                                                                    |
|                                                                              |                                                                                                    |
|                                                                              |                                                                                                    |
|                                                                              |                                                                                                    |
|                                                                              |                                                                                                    |
| Yahtee Bankan Divasi Kelenkan Bankian Katelan Seka kuta                      |                                                                                                    |
|                                                                              |                                                                                                    |
|                                                                              |                                                                                                    |
|                                                                              | 18 million and 19 million and 19 mil |

Gambar 4.7 Proses Instalasi Chrome Berhasil

Selanjutnya *Web Browser* Google Chrome sudah dapat digunakan untuk melakukan penelusuran situs *web* yang ingin dikunjungi.

# Panduan Mengunggah dan Memublikasi Video Bahan Ajar Melalui YouTube

YouTube merupakan sebuah situs *web sharing* (berbagai video) secara gratis, dan salah satunya penyedia layanan video terbesar saat ini. YouTube juga dapat digunakan sebagai media untuk mengunggah, mengedit, serta memodifikasi, baik berupa tulisan, video, gambar, grafis, dan berbagai konten lainnya. Dalam panduan ini dijelaskan cara buat akun Gmail, menunggah, mengedit, dan memublikasi video bahan ajar.

# 5.1. Buat Akun Gmail

Akun Gmail ini digunakan untuk melakukan proses untuk mengakses YouTube. Apabila Anda belum memiliki akun pengguna dan kata sandi untuk masuk kesistem YouTube, maka Anda dapat membuat akun Gmail terlebih dahulu dengan mengikuti langkah-langkah berikut ini.

- 1. Klik kanan pada Web Browser Google Chrome " ?.
- 2. Setelah itu ketik https://www.google.co.id/ pada kotak *addrees* seperti Gambar 5.1. Lalu tekan tombol *Enter* pada *keyboard*.

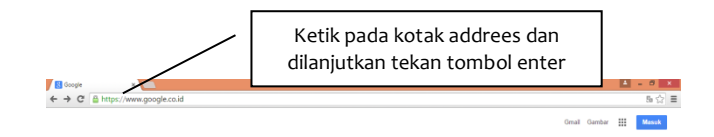

Gambar 5.1 Mengaktifkan Link Google

3. Kemudian mengklik "Masuk" seperti pada Gambar 5.2.

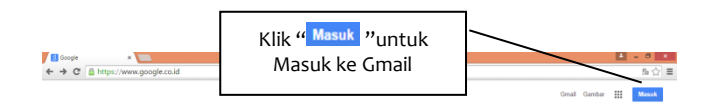

Gambar 5.2 Proses Masuk ke Gmail

4. Klik kanan pada "<sup>Buat akun</sup>" seperti pada Gambar 5.3.

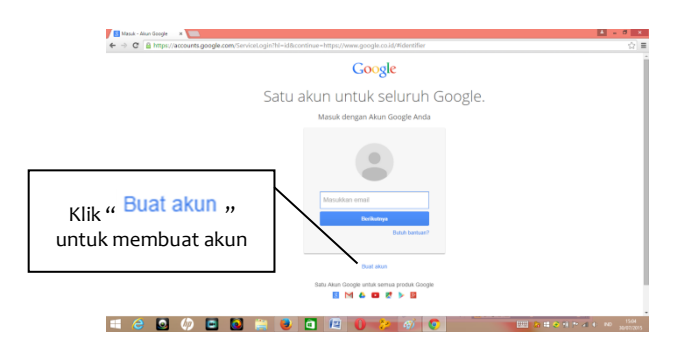

Gambar 5.3 Proses Awal Pembuatan Akun Gmail

5. Ketiklah seluruh data pada setiap kolom "———" dan dilanjutkan dengan mengklik "Langkah berikutnya" seperti pada Gambar 5.4.

| Gorgle                                                  |                       |                                    |
|---------------------------------------------------------|-----------------------|------------------------------------|
|                                                         | Buat Akun Google Anda | Ketik data-data yang<br>diinginkan |
|                                                         |                       |                                    |
| Klik " <sup>Langkah berikutnya</sup><br>untuk mengundul |                       |                                    |

Gambar 5.4 Proses Pengisian Data

 Selanjutnya sebagaimana pada Gambar 5.5 akan muncul "<sup>Selamat datang!</sup>", maka proses pendaftaran ke akun Gmail berhasil.

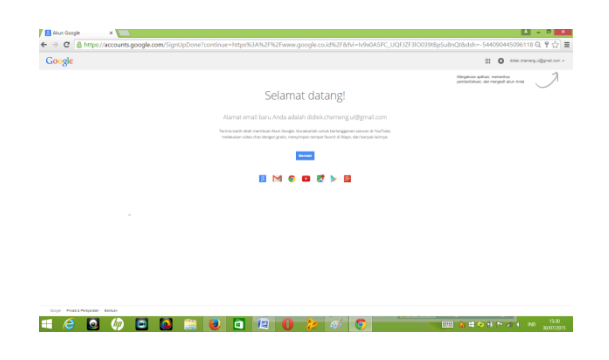

Gambar 5.5 Proses Pendaftaran Akun Gmail Berhasil

Bagi Anda yang telah memiliki akun Gmail, maka Anda dapat melakukan langkah-langkah seperti pada *point* 1 sampai dengan *point* 3 di atas. Sedangkan untuk point 4, Anda dapat lakukan sebagai berikut. Ketik "alamat email", dan dilanjutkan klik "Berdudwa seperti pada Gambar 5.6.

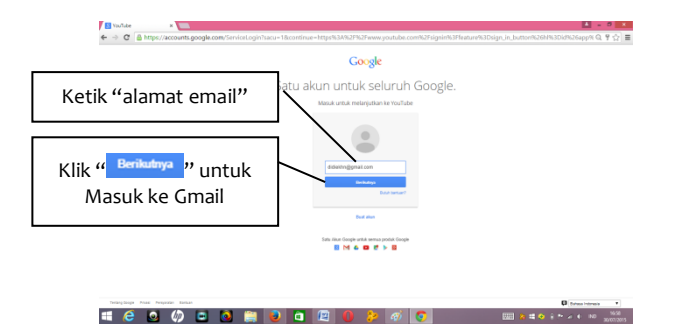

Gambar 5.6 Proses Awal Masuk ke Akun Gmail

Selanjutnya ketik "Sandi dengan benar", dan dilanjutkan dengan mengklik "Masuk" seperti pada Gambar 5.7.

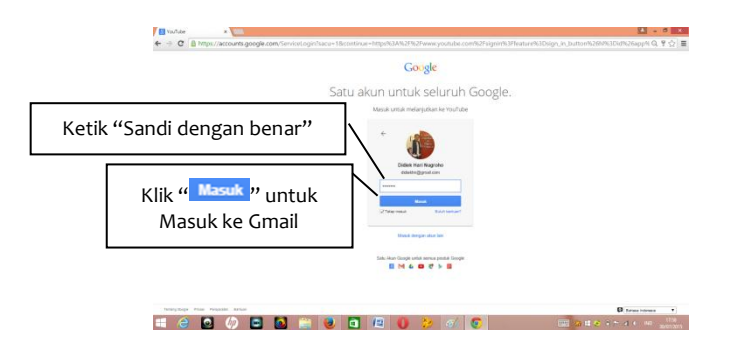

Gambar 5.7 Proses Memasukkan "Sandi"

Selanjutnya seperti pada Gambar 5.8 akan muncul " SouTube "

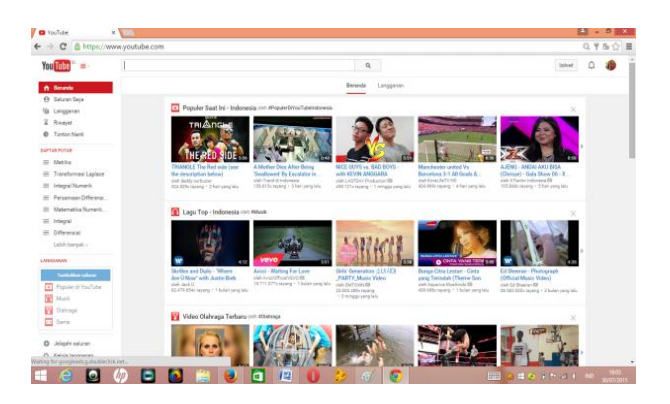

Gambar 5.8 Tampilan Laman YouTube

# 5.2. Unggah Video Bahan Ajar

Adapun langkah-langkah untuk mengunggah video ke YouTube adalah sebagai berikut.

 Apabila proses pendaftaran akun Gmail telah berhasil, maka selanjutnya untuk mengunggah video bahan ajar ke YouTube dapat dilakukan dengan mengklik """, dan pilih "" seperti pada Gambar 5.9.

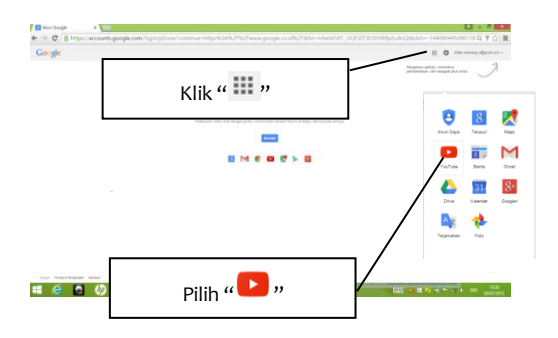

Gambar 5.9 Menjalankan YouTube

Jika proses membuka YouTube telah berhasil maka akan tampil laman awal YouTube seperti pada Gambar 5.10.

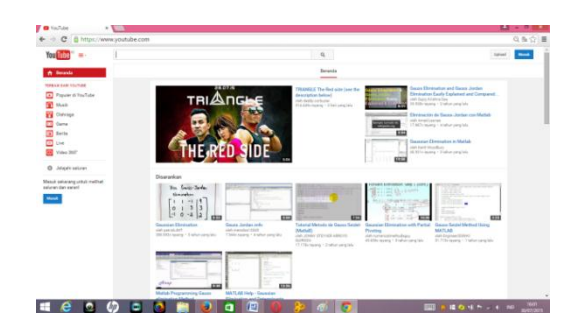

Gambar 5.10 Tampilan Laman YouTube

2. Setelah tampilan laman YouTube berhasil terbuka, maka selanjutnya adalah klik "<sup>Upload</sup>" seperti pada Gambar 5.11.

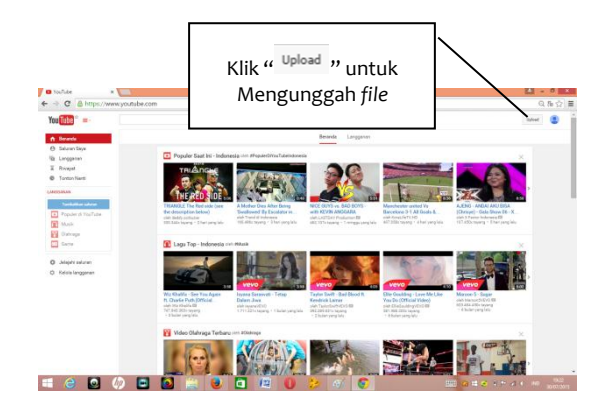

Gambar 5.11 Tampilan Laman Unggah YouTube

3. Klik "Lanjutkan" seperti pada Gambar 5.12

| A Description of the second second second second second second second second second second second second second |                                                                                                    |                                   |                                                                                                    |
|----------------------------------------------------------------------------------------------------|----------------------------------------------------------------------------------------------------|-----------------------------------|----------------------------------------------------------------------------------------------------|
|                                                                                                    |                                                                                                    |                                   |                                                                                                    |
|                                                                                                    | and the second second se                                                                                                    |                                   |                                                                                                    |
|                                                                                                    | Siapkan saluran Anda dan mulailah me                                                                                                    | ngupload ke YouTube               |                                                                                                    |
|                                                                                                    |                                                                                                    |                                   | 1 1 1 1 1 1 1 1 1 1 1 1 1 1 1 1 1 1 1 1                                                                                                    |
|                                                                                                    | Bagaimana Anda akan ditampitkan                                                                                                    | Yang akan Anda depatkan           | 11 Sec. 10 10                                                                                                    |
|                                                                                                    | Didiek Nugroho                                                                                                    | Nama Ande alam mencal di salta    |                                                                                                    |
|                                                                                                    | Contraction Contraction Party Line Contraction                                                                                                    | dengen video dan bahar putav p    | and the second second sec |
|                                                                                                    |                                                                                                    | R Post Despin                     | ik " Lanjutkan " uptuk                                                                                                    |
|                                                                                                    |                                                                                                    | Selecter fields field of an post  |                                                                                                    |
|                                                                                                    | in the second second second second second second second second second second second second second second second                                                                                                    | Australia Salarya ang Anda Lagika | Molaniutkan                                                                                                    |
|                                                                                                    | The Party of the Party of the P |                                   | Melanjutkan                                                                                                    |
|                                                                                                    | (                                                                                                    |                                   |                                                                                                    |
|                                                                                                    | 1                                                                                                    | /                                 | Harman Barry                                                                                                    |
|                                                                                                    | And Logo                                                                                                    | - 1                               |                                                                                                    |
|                                                                                                    |                                                                                                    |                                   |                                                                                                    |
|                                                                                                    |                                                                                                    |                                   |                                                                                                    |
|                                                                                                    |                                                                                                    | Barrier A. Marrier                |                                                                                                    |
|                                                                                                    |                                                                                                    |                                   | the second second second second second second second second second second second second second second second se                                                                                                    |

Gambar 5.12 Tampilan Lanjutan Laman Unggah YouTube

4. Pilih "Pribadi", dan dilanjutkan dengan mengklik "

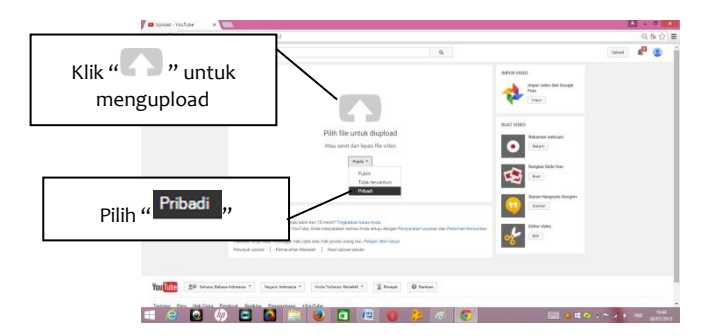

Gambar 5.13 Proses Awal Mengunggah File Video

5. Pilih *file* video dan dilanjutkan megklik tombol "\_\_\_\_\_" seperti pada Gambar 5.14.

|            | outube.com/upload  | 0                                                                                               | Open                  |                   |
|------------|--------------------|-------------------------------------------------------------------------------------------------|-----------------------|-------------------|
| You Tabe = |                    | 🛞 🛞 * 🕆 🍓 > My FC + Videos +                                                                    | w G Search Videos     |                   |
|            |                    | Organize + Newfolder                                                                            |                       | a • 0             |
|            | Memilih file video | Desites<br>Desites<br>Desites<br>Desites<br>Desites<br>Desites<br>Desites<br>Desites<br>Desites | Metersetika Nervetion | Politekrei<br>ped |
|            | Pital *            | Muse<br>Potares<br>Writers<br>Writers (C)<br>RCOVERY (D)<br>Differenced                         | ivegal Matrix         | Mar               |
| Klik tombo | tra Open ""        |                                                                                                 | v Al File<br>Open     | ]                 |
|            |                    |                                                                                                 |                       |                   |

Gambar 5.14 Memilih File Video yang Akan di Unggah

6. Selanjutnya sebagaimana pada Gambar 5.15 akan muncul laman proses unggah berlangsung

| You Tube 🔍 😑          |                                                                                                    | ٩                                                                                                    |                                                                               | Uplant 🥵 🤮 |
|-----------------------|----------------------------------------------------------------------------------------------------|----------------------------------------------------------------------------------------------------|-------------------------------------------------------------------------------|------------|
|                       |                                                                                                    | MEMORYLAND SPL<br>Video Anda masih-displand. Bula terus lawan ivi hingga selesal.<br>Me dasar terter beyow                                                  | ska i nest. x Soleni                                                          |            |
|                       | Status upload<br>Margupinal rites. tradis.<br>Video Anta alam disgonglian<br>Jangang di<br>http://gudu.bentni/kuu/uppu                                | Matrika<br>Deskripst                                                                                                    | Prikal Tanbahlan nama, Inglaran, atau atawat ewail - Tanbahlan ka defar pater |            |
|                       | Kaalitas Videocikusii:<br>Markine ole alan direnteen<br>tehti osen pia direnteen<br>farmanning landa informati<br>sefengama kingang Poset<br>Bentueri | Trig (most other evolve, belt techniq, for 6 Jers) $\label{eq:stars}$ oneses not vice $\Theta$<br>Pither thurdrali elem murcul tetta odeo selessi diproses. |                                                                               |            |
|                       |                                                                                                    |                                                                                                    | Pengelola Video + Tambalikan video lainnya                                    |            |
| You Tube 20 tobars to | hasa Indonesia *                                                                                                    | Node Telorae Novaled = 📓 Respet                                                                                                    |                                                                               |            |

#### Gambar 5.15 Tampilan Laman Mengunggah File Berlangsung

7. Dan dilanjutkan dengan memproses sebagaimana seperti pada Gambar 5.16.

| u Tube 🔍 😑            |                                                                                                    | ٩                                                                 |                                              | Upload 🎤 🤮 |
|-----------------------|----------------------------------------------------------------------------------------------------|-------------------------------------------------------------------|----------------------------------------------|------------|
|                       |                                                                                                    | MEMPROSES 475                                                     | siss freek. x Solesal                        |            |
|                       | 0                                                                                                    | Kilk "Selenar" untuk konfermani.  Iefe desar     Sensten tanjutan | Samua pandashan talah diaimpan.              |            |
|                       | Status upload<br>Memprose video Anda.<br>Video Anda an ditegongken<br>Iangang dit                                                                      | Matrika                                                           | Pibad +                                      |            |
|                       |                                                                                                    | Deskripsi                                                         | + Tambahkan nama, legiaran, atau alamat omal |            |
|                       | Kualitas Video/Audio:                                                                                                    |                                                                   | * Tambahkan ke dahar potar                   |            |
|                       | Vide Anth eine fürsten<br>lieb verps (sie dersicht ein<br>forste singe Stadium)<br>seine sind dersicht eine<br>seine dersicht Anthere These<br>Bernan: | Tag (minal: albert einstein, babi terbang, Tom & Jerry)           |                                              |            |
|                       |                                                                                                    | GAMEAR RECK, VIER 0                                               |                                              |            |
|                       |                                                                                                    | n man and some men man marked works ment and a second             |                                              |            |
|                       |                                                                                                    |                                                                   | Pergelals Video + Tambaldan video lainnya    |            |
|                       |                                                                                                    |                                                                   |                                              |            |
| UTube 20 Entron Ba    | hasa indonesia 🔹 Negara: indonesia 🔹                                                                                                    | Hode Terbatas: Nonskill v 🕎 Revayat 🚳 Banham                      |                                              |            |
| entang Pers Hak Cipta | Penbuat Berklan Pergembang                                                                                                    | YouTube                                                           |                                              |            |

Gambar 5.16 Tampilan Laman Memproses File Berlangsung

 Seperti pada Gambar 5.17, Proses mengunggah *file* video selesai, ketik pada beberapa kolom pengisian data, dan dilanjutkan mengklik "<sup>Selesai</sup>".

| -> C A https://www<br>YouTube -                            | ww.youtube.com/upicad                                                                                                    |                                                        | Q. | $\backslash$                                | 유 등 순 표    |
|------------------------------------------------------------|----------------------------------------------------------------------------------------------------|--------------------------------------------------------|----|---------------------------------------------|------------|
|                                                            | The second second second second second second second second second second second second second second second se                                                                                                    | PENELSIN SUSA<br>55 Taivas" unto Locfernasi<br>16 Data |    | Sebergi<br>Sebergia perulative latan dangan |            |
| Status up<br>Training Ander<br>Ingen Ander<br>Inge Synchro | Status upland<br>Ratus upland<br>Ratus Anda alasa dispangian<br>Maka Anda alasa dispangian<br>Inga Lyunu Se (2011) guidas                                                                                                    | Matsia<br>Pertinan Sod Gay Metrical                    |    | Ketik I                                     | Deskriptif |
|                                                            | Kasifites Videocilaudis:<br>Video index discrete<br>Video court discrete<br>landor in termination discrete<br>delevering també information<br>delevering també information<br>delevering també informa | Merrit w<br>Guessia rects rect 0                       |    |                                             |            |
|                                                            |                                                                                                    |                                                        |    |                                             |            |
|                                                            |                                                                                                    |                                                        |    | Ketik Kata                                  | Kunci      |

Gambar 5.17 Proses Pegisian Data

9. Selanjutnya tampilan seperti pada Gambar 5.18.

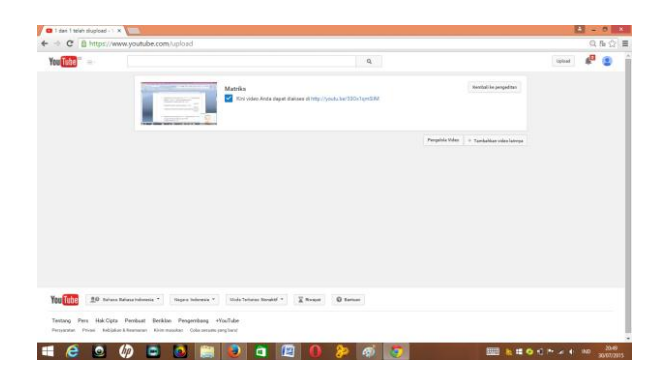

Gambar 5.18 Tampilan Laman Proses Mengunggah *File* Video Berhasil

# 5.3. Edit Video Bahan Ajar

Adapun langkah-langkah untuk mengedit video melalui YouTube adalah sebagai berikut.

1. Klik kanan pada "<sup>Pengelola Video</sup>" seperti pada Gambar 5.19.

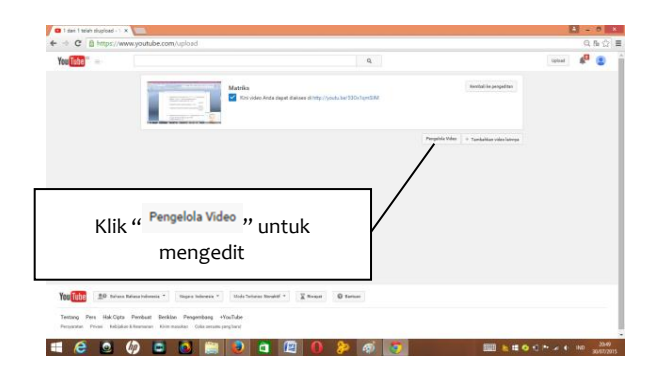

Gambar 5.19 Proses Awal Mengedit Video

 Klik kanan pada "<sup>■</sup> <sup>BUAT</sup>" dan dilanjutkan dengan mengklik "<sup>Editor Video</sup>" seperti pada Gambar 5.20.

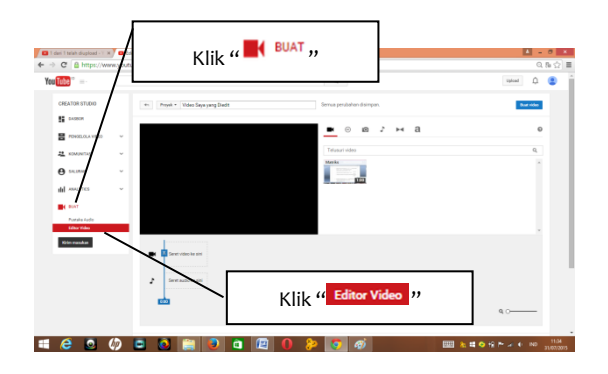

Gambar 5.20 Tampilan Laman Editor Video

Klik dan seret video "
 "" ke halaman seret video ke
 ""
 ", dan ketik judul pada "
 Proyek Video Saya yang Diedit
 " untuk
 melakukan penyimpanan secara otomatis seperti pada
 Gambar 5.21.

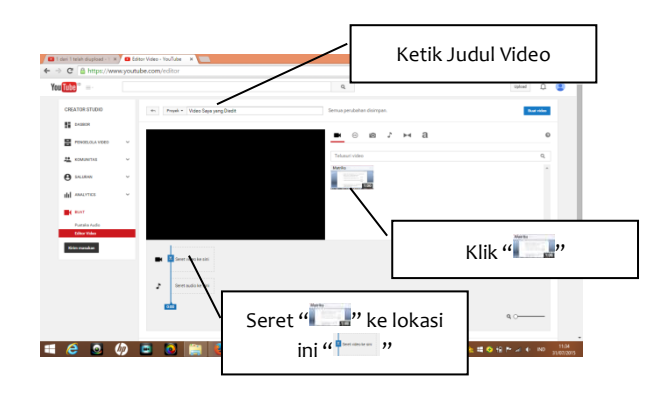

Gambar 5.21 Pemilihan Video Edit dan Pengisian Judul

- 4. Untuk melakukan pemotongan klip *film,* maka Anda dapat melakukan langkah-langkah berikut ini.
  - a. Klik dan geser kursor ke kanan pada "<u>~</u>" seperti pada Gambar 5.22.

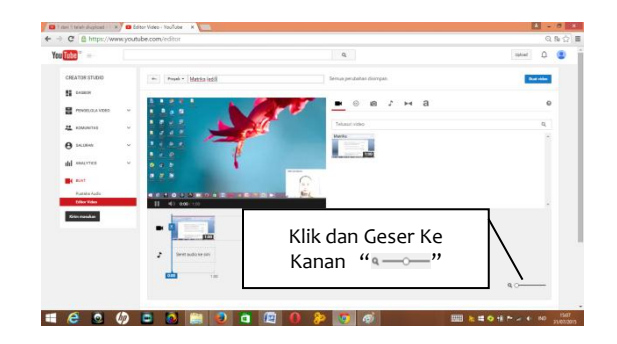

Gambar 5.22 Proses Awal Pemotongan Film

b. Klik kanan pada "III" dan dilanjutkan dengan klik kanan pada "<sup>2</sup> seperti pada Gambar 5.23.

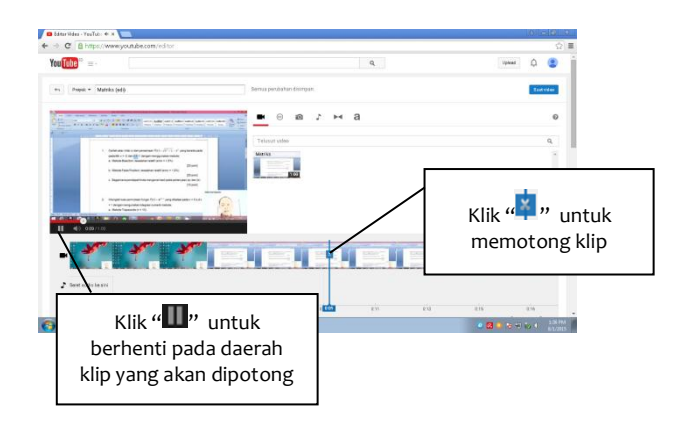

Gambar 5.23 Proses Lanjutan Pemotongan Klip Film

c. Klik pada "丞" daerah klip yang akan dibuang seperti pada Gambar 5.24.

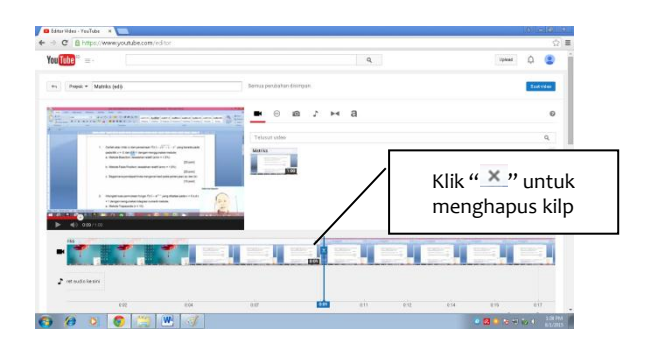

Gambar 5.24 Proses Penghapusan Klip

Apabila Anda ingin melakukan pemotongan klip pada daerah tengah klip *film*, maka Anda dapat lakukan langkahlangkah berikut ini.

a. Lakukan seperti pada poin b, dan dilanjutkan dengan mengklik kanan pada "■" seperti pada Gambar 5.25.

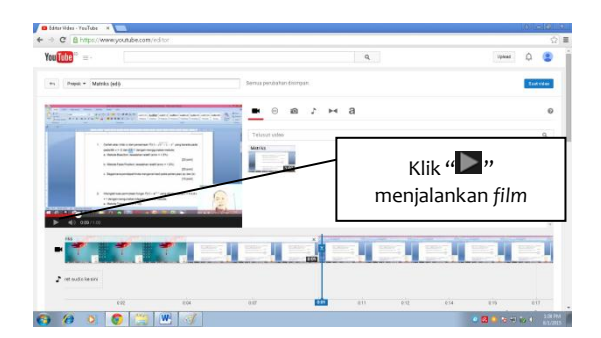

Gambar 5.25 Proses Pemotongan Klip pada Daerah Tengah Klip *Film* 

 b. Selanjutnya klik kanan pada "III" dan dilanjutkan dengan mengklik "II" seperti pada Gambar 5.26.

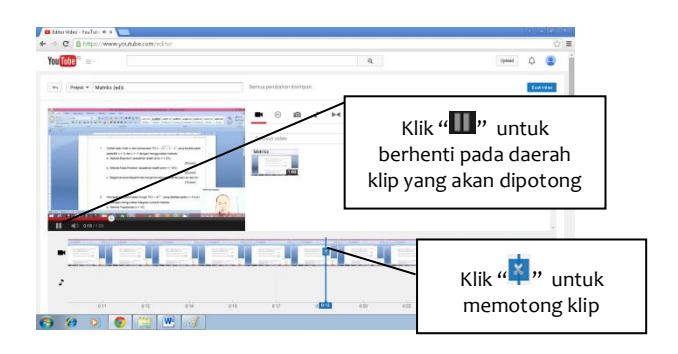

Gambar 5.26 Proses Lanjutan Pemotongan Klip pada Daerah Tengah Klip *Film* 

c. Selanjutnya seperti pada Gambar 5.27, Klik pada "<u>"</u> untuk menghapus daerah klip *film*.

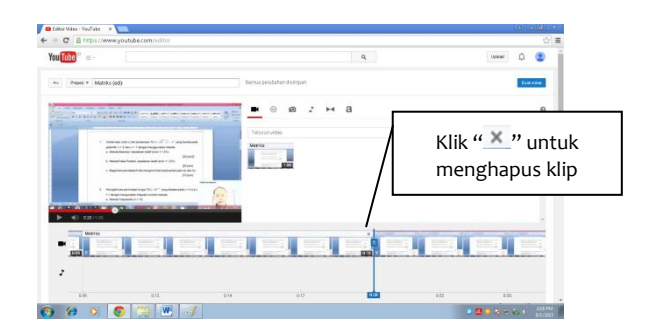

Gambar 5.27 Proses Penghapusan Klip di Daerah Tengah Klip *Film* 

5. Untuk menambah lagu pada *film*, maka Anda dapat melakukan langkah-langkah berikut ini.

a. Klik kanan pada " ♪", dan dilanjutkan dengan pemilihan lagu pada "menu" seperti pada Gambar 5.28.

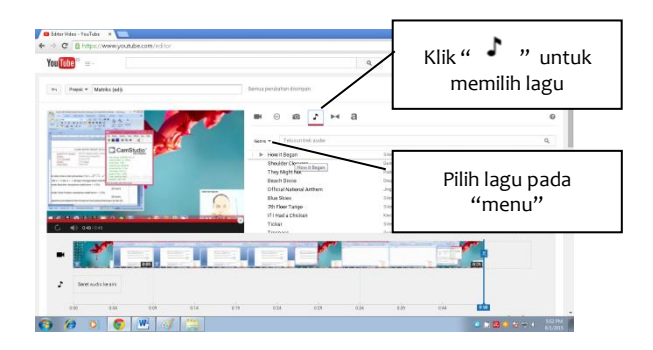

Gambar 5.28 Proses Penambahan Lagu

 b. Selanjutnya klik dan seret pilihan lagu pada "menu lagu" ke halaman pada "seret audio ke sini" seperti pada Gambar 5.29.

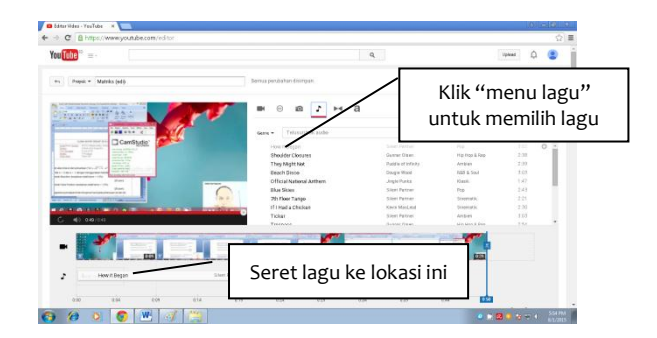

Gambar 5.29 Proses Lanjutan Penambahan Lagu

Selanjutnya akan muncul sebagaimana pada Gambar 5.30.

| You Tube 🔍 = -               | Q, Uplead                   | ۵ 😩    |
|------------------------------|-----------------------------|--------|
| es Popul * Matrix (el.)      | Serrus perularkan disimpan. | fatota |
| How it Began<br>Stent Parmor | Marm<br>rec<br>             | ×      |
| 11 40 02005                  |                             |        |
|                              |                             |        |

Gambar 5.30 Tampilan Laman Penambahan Lagu

 c. Apabila Anda ingin melakukan pemotongan klip pada lagu seperti tampilan Gambar 5.31, maka Anda dapat lakukan dengan cara klik kanan dan geser pada "<sup>1</sup> dan mengatur tampilan lagu pada layar "pengaturan" sesuai dengan keinginan Anda.

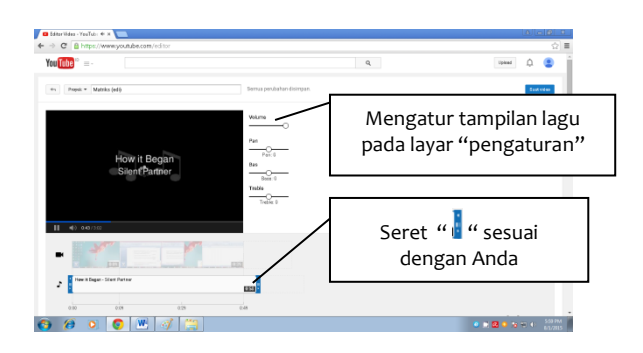

Gambar 5.31 Proses Pemotongan Klip Lagu

d. Untuk menutup layar klip lagu dapat dilakukan dengan cara mengklik " ×" seperti pada Gambar 5.32.

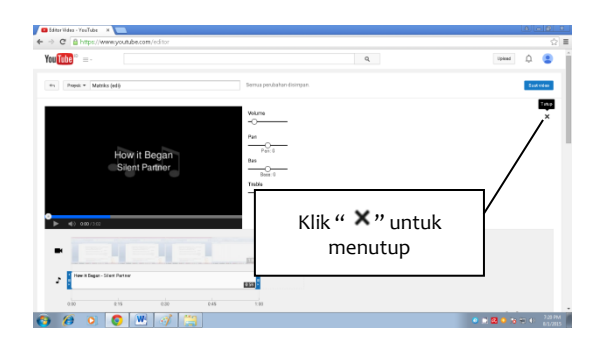

Gambar 5.32 Penutupan Layar Lagu

- 6. Untuk menambah model transisi *slide* pada video, maka Anda dapat melakukan langkah-langkah berikut ini.
  - a. Klik kanan pada "<sup>[]</sup>, dan dilanjutkan dengan pemilihan jenis transisi *slide* pada "menu" seperti pada Gambar 5.33.

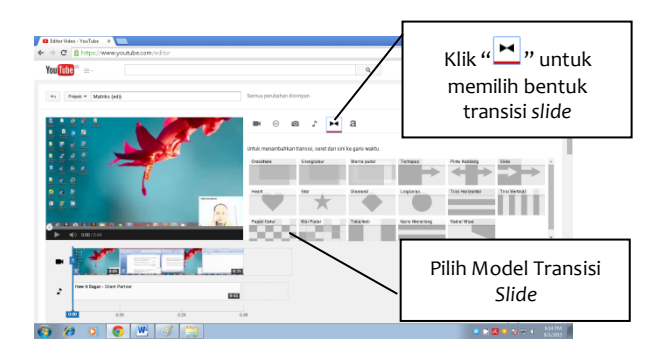

Gambar 5.33 Proses Penambahan Bentuk Transisi Slide

 b. Selanjutnya klik dan seret pilihan transisi *slide* pada "menu transisi *slide*" ke halaman klip *film* yang diinginkan seperti pada Gambar 5.28.

52 - Panduan Praktis Membuat & Memublikasi Video Bahan Ajar

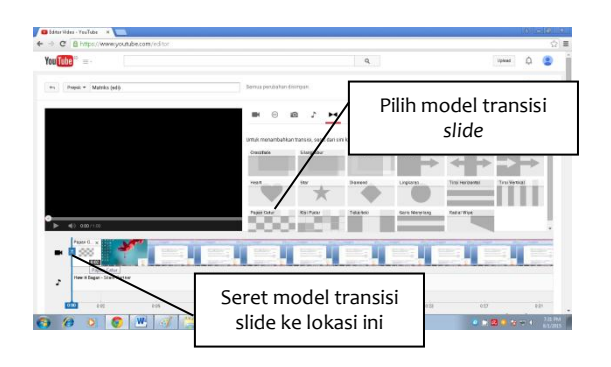

Gambar 5.34 Proses Penambahan Model Transisi Slide

 Maka selanjutnya Anda dapat melakukan pengaturan slide pada "menu pengaturan" seperti tampilan pada Gambar 5.35.

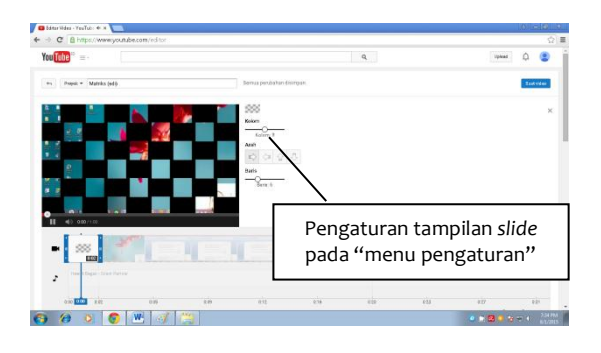

Gambar 5.35 Tampilan Transisi Slide

d. Untuk menutup layar model transisi *slide* dapat dilakukan dengan mengklik "×" seperti pada Gambar 5.36.
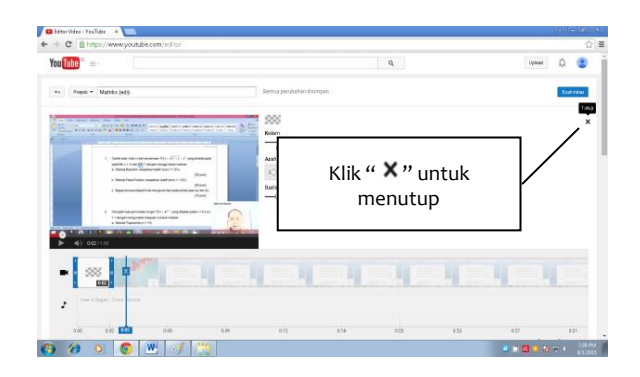

Gambar 5.36 Penutupan Layar Transisi Slide

- 7. Untuk menambahkan judul pada video, maka Anda dapat melakukan langkah-langkah berikut ini.
  - a. Klik kanan pada "a", dan dilanjutkan dengan pemilihan bentuk judul pada "menu" seperti pada Gambar 5.37.

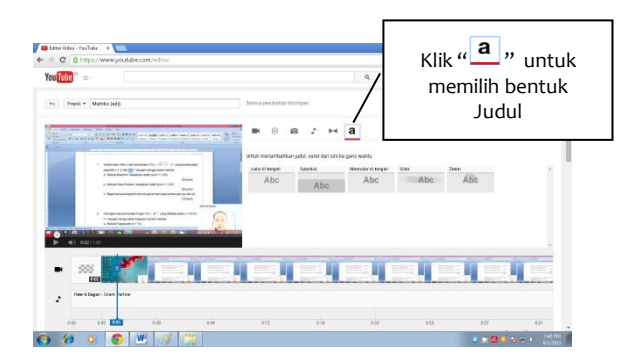

Gambar 5.37 Proses Penambahan Judul

- b. Selanjunya, klik dan seret model judul pada "menu judul" ke halaman pada klip *film* yang diinginkan seperti pada Gambar 5.38.
- 54 Panduan Praktis Membuat & Memublikasi Video Bahan Ajar

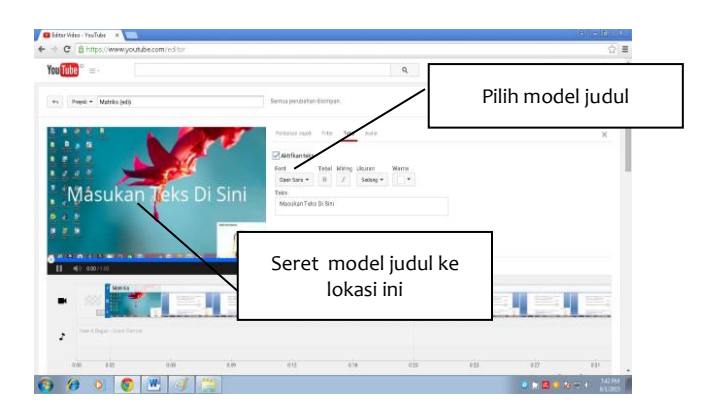

Gambar 5.38 Proses Penambahan Judul

 c. Maka selanjutnya Anda dapat melakukan pengaturan pada "menu pengaturan" seperti tampilan pada Gambar 5.39.

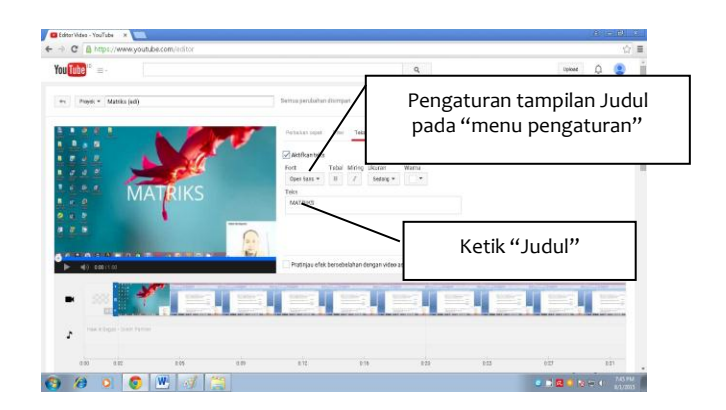

Gambar 5.39 Tampilan Laman Judul

d. Untuk menutup layar judul dapat dilakukan dengan mengklik "×" seperti pada Gambar 5.40.

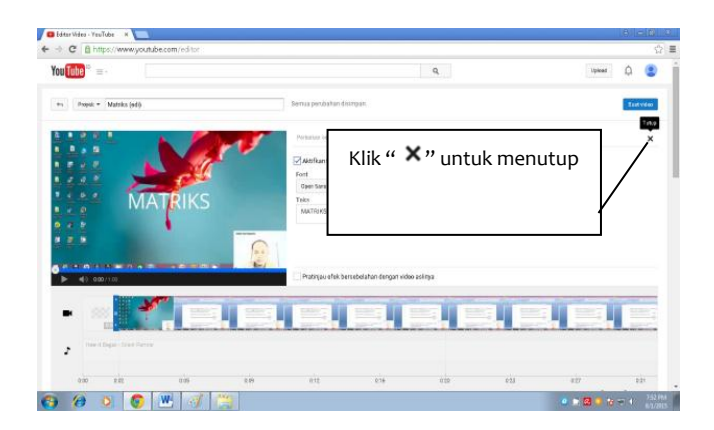

Gambar 5.40 Penutupan Layar Judul

e. Langkah selanjutnya, tekan tombol "<sup>Der vides</sup>" untuk membuat video seperti pada Gambar 5.41.

| •<br>•                                                                                   | (lik " |         | video    | uk me | embua | at                             |                               | <b></b>                       | (ann. 0 |
|------------------------------------------------------------------------------------------|--------|---------|----------|-------|-------|--------------------------------|-------------------------------|-------------------------------|---------|
| D<br>tradition mail<br>d sources<br>d sources<br>d sources<br>for sources<br>for sources |        |         | iii<br>J |       | • 0 0 | 7 H 8                          |                               | Q.                            |         |
| 00110448                                                                                 |        | <u></u> |          |       |       |                                | <b>.</b>                      |                               |         |
|                                                                                          |        |         |          |       |       | n lager dine plan pela citra ; | nd collection protected state | la collar fator visio fuction |         |

Gambar 5.41 Proses Membuat dan Menyimpan Video

f. Selanjutnya akan tampil seperti pada Gambar 5.42.

56 - Panduan Praktis Membuat & Memublikasi Video Bahan Ajar

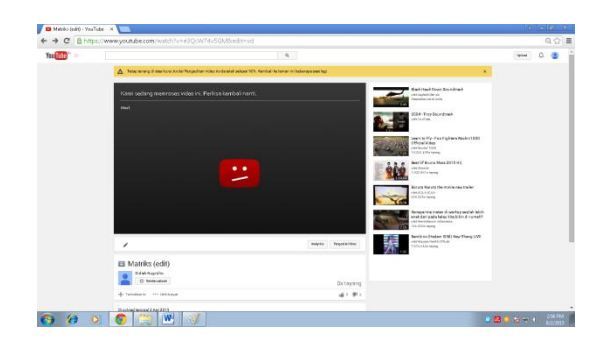

Gambar 5.42 Tampilan Laman Proses Video

#### 5.4. Publikasi Video Bahan Ajar

Adapun langkah-langkah untuk memublikasi video melalui YouTube adalah sebagai berikuti.

1. Klik kanan pada "Pengela ki Video" seperti pada Gambar 5.43.

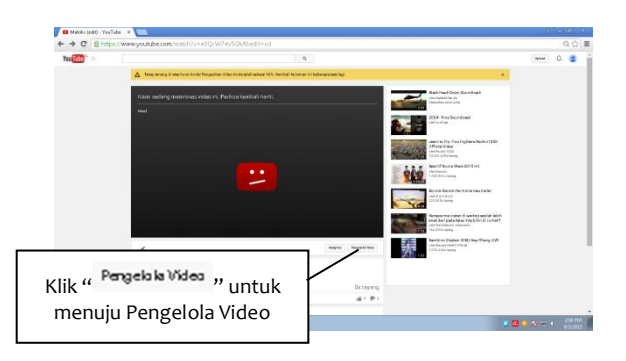

Gambar 5.43 Proses Menuju ke Laman Pengelola Video

2. Klik kanan pada "Edit **v**", pilih "Infodan Setelan</del>" seperti pada Gambar 5.44.

|                   | 9,                                                                                                    |                     |             | Upteral | ۵ 🙂 |
|-------------------|----------------------------------------------------------------------------------------------------|---------------------|-------------|---------|-----|
| CREATORISTUDIO    | Video 🛙                                                                                                    | Telescrivideo       | - q.        |         |     |
| S seas            | Telder - Tenteliste                                                                                                    | Terry Res. Tables - |             |         |     |
| Ministrative Meto | Analysis and the second second |                     | 110         |         |     |
| These Company     |                                                                                                    | •                   | 40 P0<br>F0 |         |     |
| Laterate v        | Mada **                                                                                                    |                     | ** ***      |         |     |
| <b>B</b> 202,000  |                                                                                                    |                     | # 0         |         |     |
| Al AMOTTO -       |                                                                                                    |                     |             |         |     |
|                   |                                                                                                    |                     |             |         |     |
| O'le realise      |                                                                                                    |                     |             |         |     |
|                   |                                                                                                    |                     |             |         |     |
|                   |                                                                                                    |                     |             |         |     |
|                   |                                                                                                    |                     |             |         |     |
|                   |                                                                                                    |                     |             |         |     |
|                   |                                                                                                    |                     |             |         |     |

Gambar 5.44 Proses Menuju Info dan Setelan

3. Ketik pada "menu deskripsi", dan klik dan pilih "Publik" seperti pada Gambar 5.55.

| Tectore |                                                                                                    |                                                                                                    |        | û 🙂 📋                |
|---------|----------------------------------------------------------------------------------------------------|----------------------------------------------------------------------------------------------------|--------|----------------------|
|         | CHARTERING<br>State<br>CHARTERING<br>CHARTERING | A canada a for a canada a canada a                                                                                                    |        |                      |
|         | Conservation<br>In order of the second second                                                                                                    | The second second secon | Klik " | <sup>p</sup> ublik " |
|         |                                                                                                    | radiative r                                                                                                    |        |                      |

Gambar 5.55 Proses Pengisian Data

 Selanjutnya akan tampil seperti pada Gambar 5.56. Untuk memublikasi video, klik "Publikasikan ".

| You |                            | publikasi              |                                                                                                    | ann D G |
|-----|----------------------------|------------------------|----------------------------------------------------------------------------------------------------|---------|
|     | 8 marcame                  | Materika (edit)        | Net Vitable                                                                                                    |         |
|     | These Language<br>Software | 1 1 1 1                | Bitwo Determined<br>Determined Statements<br>Determined Statements<br>Dete |         |
|     | 0 mm                       |                        |                                                                                                    |         |
|     | BEWL A                     |                        | Di ten Bartandekorfieda                                                                                                    |         |
|     | Distantion                 | Mit baar Secondary Law |                                                                                                    |         |
|     |                            | Dealtrips              | Timitat fan pean he vite Anda                                                                                                    |         |
|     |                            | rafiteltar s           | A Angelagianali 🛛 🚺 🗖                                                                                                    |         |
|     |                            |                        | Understanding and Arkenia                                                                                                    |         |

Gambar 5.56 Persetujuan Publikasikan Video

 Untuk melihat hasil publikasi video, Anda dapat mengklik kanan pada "<sup>+</sup>" seperti pada Gambar 5.57.

|         |                                                                                                    | Pengelola V               | ideo | 2.P      |
|---------|----------------------------------------------------------------------------------------------------|---------------------------|------|----------|
| fee The |                                                                                                    |                           |      | (and 0.0 |
| _       | CHARDERETEST<br>S MARIE<br>Transport<br>Marine<br>Marine<br>Mari | Version Proposed 2        |      |          |
|         | Contractor Contractor                                                                                                    | Manife Jaciji<br>Danivnje |      |          |
|         |                                                                                                    |                           |      |          |

Gambar 5.57 Proses Awal Melihat Hasil Publikasi Video

6. Selanjutnya klik kanan pada "video" seperti pada Gambar 5.58.

| τα <u>α</u> α α α α α α α α α α α α α α α α α | CHEATERTICS<br>CHEATERTICS<br>Stock<br>Stock<br>CHEATERTICS<br>Stock<br>CHEATERTICS<br>Stock<br>CHEATERTICS<br>CHEATERTICS<br>CHEATE | Value Control Control | Klik kanan pada" video" u<br>melihat hasil Publikas | untuk<br>si |
|-----------------------------------------------|----------------------------------------------------------------------------------------------------|----------------------------------------------------------------------------------------------------|-----------------------------------------------------|-------------|
|                                               | 4 салата с<br>Фалала с<br>фалала с<br>фалала с                                                                                                    |                                                                                                    |                                                     |             |
|                                               |                                                                                                    |                                                                                                    |                                                     |             |
| Yute 10 H                                     | na Maahdrada * Kapa M<br>iya Ambad Berlien Ang<br>Jaciliansen Jihoraale Gio                                                                                                    | nea + Existence trad + Exist Barrier Barrier Ba<br>Barrier Barrier Ba                                                                                                    | • <b>51</b> • • • • • • • •                         |             |

Gambar 5.58 Proses Lanjutan Melihat Hasil Publikasi Video

7. Selanjutnya hasil video sudah dipublikasikan yang ditampilkan seperti pada Gambar 5.58.

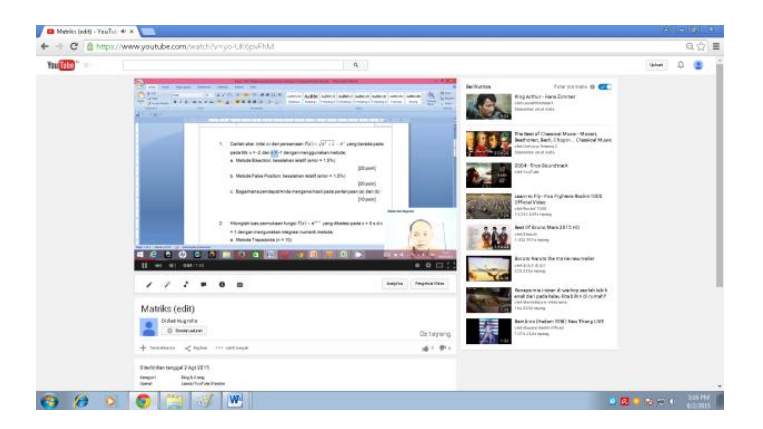

Gambar 5.59 Tampilan Laman Hasil Publikasi

# DAFTAR PUSTAKA

Purba, Saut. "Faktor-Faktor yang memengaruhi Proesionalitas Mengajar Guru Pendidikan Vokasi". *Majalah Ilmiah Bina Teknik Fakultas Teknik Unimed*.

http://camstudio.id.softonic.com.

https://id.wikipedia.org/wiki/Google\_Chrome.

https://id.wikipedia.org/wiki/YouTube.

# **TESTIMONI**

Tantangan utama dalam pengajaran adalah bagaimana mendapatkan perhatian peserta ajar. Penyajian materi yang menarik akan membuat proses belajar lebih efektif. Buku ini membantu pendidik dalam mempersiapkan bahan secara audio visual. Penyajian yang terperinci dan simpel membimbing pembaca dalam penyiapan bahan ajar berbasis video.

#### Ir. Zainal Hanafi, M.M Direktur Politeknik Aceh

Saya merekomendasi buku ini sebagai pedoman yang baik untuk mengembangakan dan mempublikasi bahan ajar. Buku ini memberikan cara yang mudah serta menuntun pembaca agar mampu membuat dan mempublikasikan video bahan ajar. Selamat mencoba, semoga buku ini dapat memenuhi harapan anda.

#### Dr. Ir. Yuhanis Yunus, M.Eng

(Staf pengajar Teknik Sipil Politeknik Negeri Lhokseumawe, Staf pengajar luar biasa di program S2 Teknik Sipil Fakultas Teknik Universitas Syiah Kuala, Ex. Direktur Politeknik Negeri Lhokseumawe, Ex. Direktur Politeknik Aceh Selatan) "Melalui panduan ini para pengajar baik dosen atau guru bisa menghasilkan produk berupa bahan ajar yang berbasis audio visual (video) yang unggul dan sudah teruji kelayakannya".

#### Erwinsyah Putra, S.E, M.M Kabag.Pelatihan dan Konsultansi Politeknik Aceh

Buku ini begitu menarik dan penuh inspirasi. Tidak ada lagi kata sulit dalam memodifikasi segala bentuk bahan presentasi termasuk juga mempublikasikannya. Good luck.

## Emilda Kadriyani, SE.,M.Si.,Ak.,CA Ketua Program Studi Akuntansi Politeknik Aceh

Buku ini sangat aplikatif dan mudah dipahami sehingga dengan mudah pula diterapkan.sangat bermanfaat, luar biasa pak didiek! ditunggu buku-buku selanjutnya.

### Sri Rani Fauziah, SE., M.SM., Ak., CA Dosen Prodi Akuntansi Politeknik Aceh

Kelemahan terbesar dalam dunia pendidikan di Indonesia adalah ketergantungan terhadap "Trainer Favorit". Dengan aplikasi di buku ini semua jadi "Trainer Favorit".

#### Iwan B. Mahbub Dinas Pendidikan Banda Aceh

"Buku ini adalah hasil karya yang luar biasa dan sangat bermanfaat dalam membantu dan memotivasi para pengajar

untuk menciptakan vedio bahan ajar yang menarik dengan cara yang sederhana..:-)" Congratulation pak didiek.....

#### Rita Novita, M.Pd Wakil Ketua I STKIP BBG

Panduan Praktis Membuat & Memublikasi Video Bahan Ajar merupakan buku yang sangat bagus sebagai referensi bagi tenaga pengajar dalam membuat Video Pembelajaran. Buku tersebut membahas detil pembuatan Video Bahan Ajar dengan mudah. Baik guru maupun dosen akan lebih membangkitkan motivasi peserta didiknya dengan proses belajar yang menyenangkan menggunakan Video Bahan Ajar kreasi sendiri".

### Regina Rahmi, M.Pd Wakil Ketua Bidang Kemahasiswaan dan Kerjasama STKIP Bina Bangsa Getsempena

"Penulisnya Kreatif dan inovatif, buku ini mudah dipahami dan dipraktekkan terutama bagi para Dosen untuk dapat membuat dan memublikasikan video bahan ajar dengan mudah dan murah melalui software CamStudio dan youtube"

## Marlizar, SE, MM Sekretaris LPPPPM (Lembaga Penelitian, Penerbitan, Pengabdian dan Pengembangan Masyarakat) Universitas Muhammadiyah Aceh

## **TENTANG PENULIS**

#### Didiek Hari Nugroho

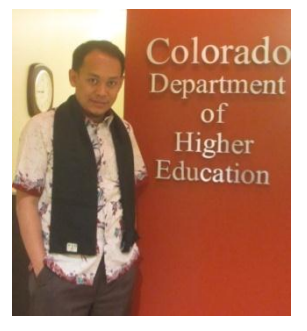

Lahir di Maumere, 1980, adalah alumni Fakultas Teknik Universitas Indonesia dan Magister TeknikUniversitas Syiah Kuala. Selain itu, penulis juga merupakan alumni pada program DACUM Theory di Training Institute For Technical Instruction (TITI), Nepal; IVLP di Wright State University, dan United

State Department of State Bureau of Education and Cultural Affairs; dan Curriculum Design and Instructional Material Development di National Teachers Training And Research (NITTTR), Chennai, India. Saat ini, penulis berprofesi sebagai pengajar tetap di Politeknik Aceh dan juga menjabat sebagai Wakil Direktur Bidang Kerja sama. Sebelumnya, Penulis juga pernah menjabat sebagai Wakil Direktur Bidang Akademik dan Kemahasiswaan di Politeknik Aceh.

Penulis aktif memberikan pelatihan pembuatan video bahan ajar kepada para pengajar/dosen dan guru di wilayah Aceh. Selain itu, penulis juga aktif membuat video bahan ajar beberapa mata kuliah yang diampu dan memublikasikannya di YouTube. Tantangan utama dalam pengajaran adalah bagaimana mendapatkan perhatian peserta ajar. Penyajian materi yang menarik akan membuat proses belajar lebih efektif. Buku ini membantu pendidik dalam mempersiapkan bahan secara audio visual. Penyajian yang terperinci dan simpel membimbing pembaca dalam penyiapan bahan ajar berbasis video.

Ir. Zainal Hanafi, M.M (Direktur Politeknik Aceh)

Saya merekomendasi buku ini sebagai pedoman yang baik untuk mengembangakan dan mempublikasi bahan ajar. Buku ini memberikan cara yang mudah serta menuntun pembaca agar mampu membuat dan mempublikasikan video bahan ajar. Selamat mencoba, semoga buku ini dapat memenuhi harapan anda.)

Dr. Ir. Yuhanis Yunus, M.Eng. (Staf pengajar Teknik Sipil Politeknik Negeri Lhokseumawe, Staf pengajar luar biasa di program S2 Teknik Sipil Fakultas Teknik Universitas Syiah Kuala, Ex. Direktur Politeknik Negeri Lhokseumawe, Ex. Direktur Politeknik Aceh Selatan)

"Melalui panduan ini para pengajar baik dosen atau guru bisa menghasilkan produk berupa bahan ajar yang berbasis audio visual (video) yang unggul dan sudah teruji kelayakannya".

Erwinsyah Putra, S.E, M.M

(Kabag.Pelatihan dan Konsultansi Politeknik Aceh)

Buku ini begitu menarik dan penuh inspirasi. Tidak ada lagi kata sulit dalam memodifikasi segala bentuk bahan presentasi termasuk juga mempublikasikannya. Good luck.

Emilda Kadriyani, SE.,M.Si.,Ak.,CA Ketua Program Studi Akuntansi Politeknik Aceh

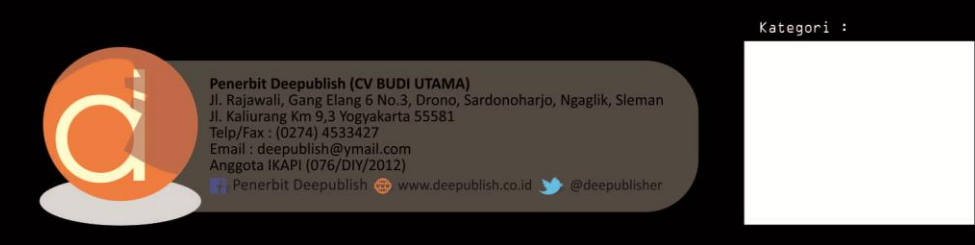